# Honeywell RP2/RP4\*

## **Mobile Printers**

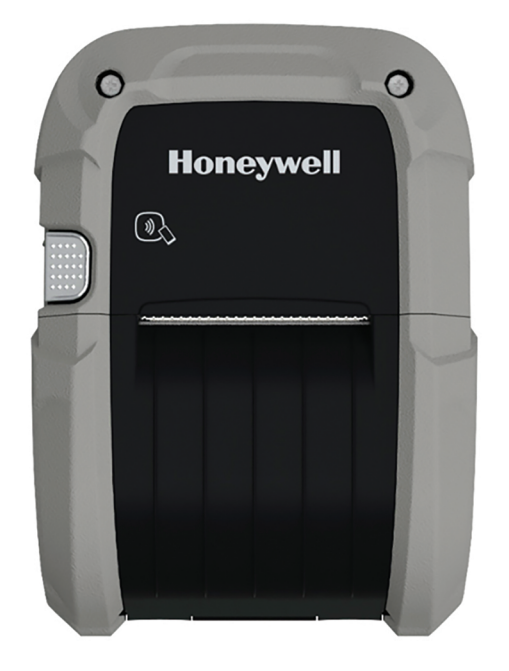

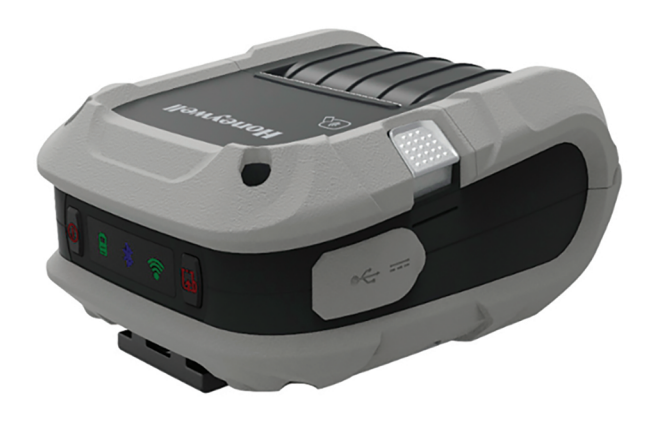

# **User Guide**

\* For China, models RP2B-C, RP2D-C, RP4B, RP4D-C \*For Thailand models RP2B, RP2D-T, RP4B, RP4D-T \*For India models RP2B, RP2D, RP4B-I, RP4D-I

# Disclaimer

Honeywell International Inc. ("HII") reserves the right to make changes in specifications and other information contained in this document without prior notice, and the reader should in all cases consult HII to determine whether any such changes have been made. HII makes no representation or warranties regarding the information provided in this publication.

HII shall not be liable for technical or editorial errors or omissions contained herein; nor for incidental or consequential damages resulting from the furnishing, performance, or use of this material. HII disclaims all responsibility for the selection and use of software and/or hardware to achieve intended results.

This document contains proprietary information that is protected by copyright. All rights are reserved. No part of this document may be photocopied, reproduced, or translated into another language without the prior written consent of HII.

Copyright © 2017-2022 Honeywell International Inc. All rights reserved.

Web Address: sps.honeywell.com.

# **Trademarks**

Microsoft Windows 7, Windows 8, Windows Mobile, and Windows CE are trademarks or registered trademarks of Microsoft Corporation.

Wavelink Avalanche is a registered trademark of Wavelink Corporation.

The Bluetooth word mark and logos are owned by Bluetooth SIG, Inc.

Android is a trademark of Google Inc.

Other product names or marks mentioned in this document may be trademarks or registered trademarks of other companies and are the property of their respective owners.

# Patent

For patent information, refer to www.hsmpats.com.

# Firmware (Software) Agreement

The enclosed firmware (software) resident in the printer is owned by Licensor or its suppliers and is licensed for used only on a single printer in the user's trade or business. The user agrees not to, and not to authorize or permit any other person or party to, duplicate or copy the firmware or the information contained in the non-volatile or programmable memory. The firmware (software) is protected by applicable copyright laws and Licensor retains all rights not expressly granted. In no event will Licensor or its suppliers be liable for any damages or loss, including direct, incidental, economic, special or consequential damages, arising out of the use or inability to use the firmware (software).

# TABLE OF CONTENTS

| Chapter 1 - Get Started                                      | 1 |
|--------------------------------------------------------------|---|
| Introduction                                                 | 1 |
| Unpack Your Device                                           | 1 |
| About the Battery                                            | 2 |
| Charge the Battery                                           | 2 |
| Download Required Software                                   | 3 |
| Software Downloads                                           | 3 |
| Printer Drivers                                              | 4 |
| Install Honeywell Windows Driver                             | 4 |
| Install NETira <sup>®</sup> CT Printer Configuration Utility | 4 |
| Install Printer                                              | 5 |
| Configure Printer                                            | 5 |
| Safety Precautions for Lithium Batteries                     | 6 |
| Important Safety Instructions                                | 6 |
| Chapter 2 - Load the Media                                   | 9 |
| Load Labels or Paper                                         | 9 |
| External Media (RP4 only)                                    |   |
| Configure the Media                                          |   |
| Media Types and Settings                                     |   |
| Chapter 3 - Program the Interface                            |   |
| USB Connection                                               |   |
| Default USB Connection                                       |   |

| USB Settings                            |    |
|-----------------------------------------|----|
| Configure Printer                       |    |
| Bluetooth Connection                    |    |
| Bluetooth Settings                      |    |
| Tap and Pair                            |    |
| Wireless LAN Connection                 | 20 |
| Static IP/DHCP                          | 21 |
| Dynamic IP Address (DHCP)               | 21 |
| Static IP Address                       | 21 |
| Infrastructure/Ad-hoc                   | 22 |
| Wireless LAN Security                   | 22 |
| WEP 64 and 128 Bit                      | 22 |
| WPA2-PSK with CCMP                      | 22 |
| WPA2-PSK with TKIP                      | 23 |
| WPA2-Enterprise                         | 23 |
| WPA-PSK with TKIP                       | 24 |
| Chapter 4 - Printer Display and Buttons |    |
| Front Panel                             | 25 |
| On/Off Button                           | 25 |
| Media Button                            | 25 |
| LED Display                             | 26 |
| Audible Indicators                      | 26 |
| Set Sleep and Power Down Timer          | 27 |
| Real-Time Clock (RTC)                   | 27 |
| Set the Date and Time                   | 27 |
| Chapter 5 - Calibration                 |    |
| Calibrate the Media                     | 29 |
| Quick Media Calibration                 | 29 |
| Manual Media Calibration                |    |

| Gap Type Labels                    | 30 |
|------------------------------------|----|
| Black Mark Labels                  |    |
| Chapter 6 - Configuration Files    | 33 |
| Print Configuration Label          |    |
| Save and Load Configuration Files  | 33 |
| Save a Configuration File          | 33 |
| Load a Configuration File          | 33 |
| Chapter 7 - Maintenance            | 35 |
| Battery Charge Information         | 35 |
| Health Status                      | 35 |
| Gas Gauge                          | 36 |
| Change the Battery                 | 36 |
| Cleaning Intervals                 | 37 |
| Maintenance Schedule               | 37 |
| Clean the Printhead                |    |
| Standard RP4 Models                | 38 |
| Linerless Models                   |    |
| About Software Updates             | 39 |
| Upgrade the Printer Firmware       |    |
| Firmware Update                    |    |
| Chapter 8 - Troubleshooting        | 43 |
| Chapter 9 - Product Specifications | 45 |
| RP2 Printer Specifications         | 45 |
| RP4 Printer Specifications         | 47 |
| Required Safety Labels             | 49 |
| RP2 Printer                        | 49 |
| RP4 Printer                        | 49 |
| Fonts                              | 49 |
| Barcode Symbologies                | 50 |

| Graphics                                    |    |
|---------------------------------------------|----|
| Software and Firmware                       | 50 |
| Control Language Compatibility              | 50 |
| Device Management Support and Compatibility |    |
| Network Compatibility                       |    |
| O/S Support                                 |    |
| Label Design Software Compatibility         |    |
| ERP Systems                                 | 51 |
| Software Development Kit                    | 51 |
| Chapter 10 - Accessories                    |    |
| Belt Clip                                   | 53 |
| Shoulder Strap/Hand Strap                   | 53 |
| Shoulder Strap Interface                    | 54 |
| Belt Loop                                   | 54 |
| Soft Case                                   |    |
| USB On-the-Go                               |    |
| Chapter A - Printer Language Emulation      |    |
| Chapter B - Print Demo                      |    |
| NETira CT Printer Demo                      |    |

GE1

# **GET STARTED**

## Introduction

The RP Series printer family blends the rugged durability with state-of-the-art electronics and user-friendly features to redefine the standard in portable thermal printers. The printer's USB, WiFi LAN, or Bluetooth<sup>®</sup> technology offers an easy interface to any host system.

To print labels or receipts, refer to the instructions included with the software you use to create the labels.

A Windows<sup>®</sup> printer driver can be found on our website. For more information, see Software Downloads.

# **Unpack Your Device**

After you open the shipping carton containing the product, take the following steps:

- Check for damage during shipment. Report damage immediately to the carrier who delivered the carton.
- Make sure the items in the carton match your order.
- Save the shipping container for later storage or shipping.

In order to print from your printer, the following items are required. If you do not have these items, contact your customer-support or sales representative for advice on where to purchase the items or where the required software can be downloaded.

• Power Supply (sold separately)

The appropriate power supply for your region is required and is not included as part of the printer purchase. If you do not have an applicable power supply for your printer, you will need to order one.

 Connection Cable You will need a standard Mini B to USB A cable if you are connecting your printer via USB. • Print Media

Honeywell offers a full line of applicable printing labels, receipt media, and supplies.

# **About the Battery**

Power is supplied to the printer by a rechargeable lithium ion battery. Batteries are shipped only partially charged. The battery should be charged for a minimum of 4 hours before initial use to ensure optimal performance.

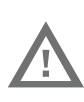

Warning: The maximum operating temperature of the printer is 131°F (55°C), however the maximum operating temperature for charging when used with a Honeywell power supply is limited to 104°F (40°C). Charge the printer in a location that meets this temperature requirement.

See Battery Charge Information on page 35 for further information about the battery.

# **Charge the Battery**

1. Install the battery in the printer. Align the release tab with the same side as the charge contacts and lock the battery into position. The latch clicks into place when properly seated.

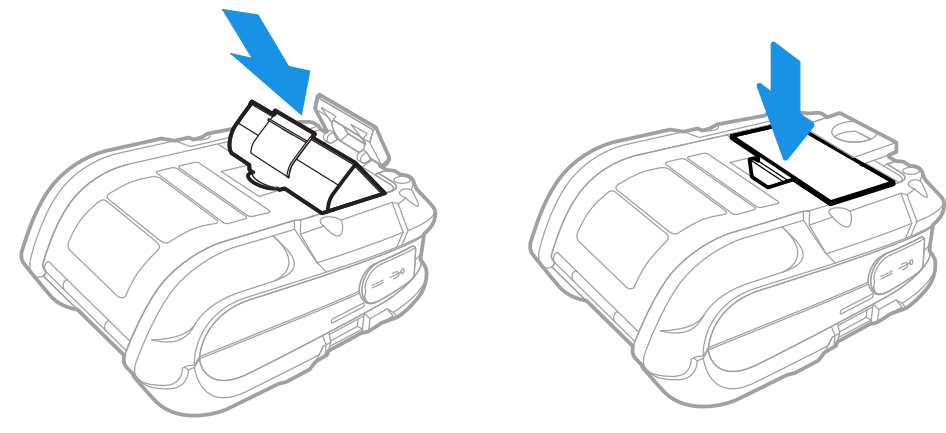

2. Connect the power supply to printer's power jack.

3. Connect the AC power cord to the power supply and plug into an outlet.

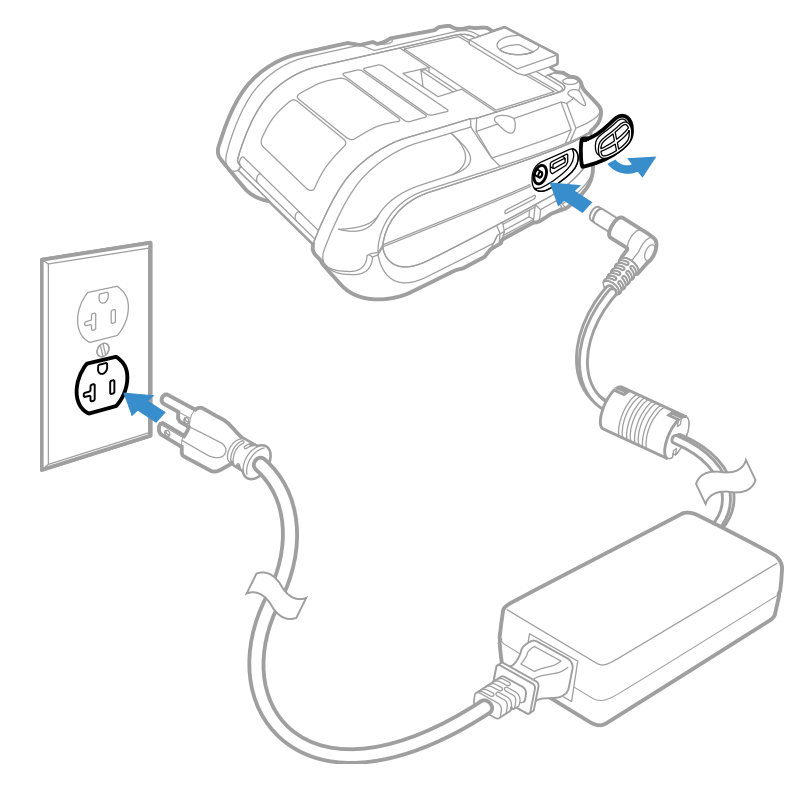

**Note:** Operating the printer while it is connected to the AC power supply can shorten the life of the battery and is not recommended.

# **Download Required Software**

Download and install the NETira<sup>®</sup> CT Printer Configuration Utility and Windows Printer Drivers software from the Technical Support Downloads Portal at honeywell.com/PSSsoftware-downloads.

## **Software Downloads**

Product support is available online through Technical Support. Software updates can be accessed through the Software Downloads portal. You will need to create a login account for portal access. Additional information such as purchased date, service agreement number, maintenance plan number, or software license number may be required for downloads.

- 1. Go to honeywell.com/PSSsoftware-downloads.
- 2. Create a login account if you have not already created one.
- 3. Install the Honeywell Download Manager tool. See "Note" on the portal page. This tool is required for downloads.
- 4. Locate the app or upgrade you want to download in the Software directory.

- 5. If prompted, enter additional information, and click **Submit**.
- 6. Select **Download**. Follow the prompts to download the file.

### **Printer Drivers**

Before you can use the printer with Microsoft<sup>®</sup> Windows<sup>®</sup> printing applications, you must install printer driver software on the PC. Drivers enable the printer to communicate with your PC and with printer software applications.

You can access the Honeywell Technical Support Downloads portal at: honeywell.com/PSSsoftware-downloads. Click on **Software > Printers > Printer Software and Drivers**.

**Note:** Although Windows may auto-detect the printer when you connect it to a PC through a USB port, you still need to install printer drivers on the PC for the printer to operate correctly.

## **Install Honeywell Windows Driver**

Use InterDriver to install printer driver software on your PC.

- 1. Access the Honeywell Technical Support Downloads portal at honeywell.com/ PSSsoftware-downloads.
- 2. Click on the (+) to expand the list. Then go to Software > Printers > Printer Drivers > Honeywell Windows Driver.
- 3. Open the Honeywell Software Download Manager and follow the instructions to download the file.
- 4. Extract the driver files to a location on your PC.
- 5. Double-click the .exe file to install InterDriver installation files to a local directory.
- 6. Install the drivers by following the installation instructions that are located in the InterDriver installation directory.

## Install NETira® CT Printer Configuration Utility

- 1. In the Technical Support Downloads Portal, go to **Software > Printers > Printer Software and Drivers > Printer Configuration Tools > NETira CT** and click on **Download**.
- 2. Open the Honeywell Software Download Manager and follow the instructions to download the file.
- 3. Extract the file and then double-click the extracted installation file. Follow the prompts to install the software.

# **Install Printer**

Use a USB connection to install the printer on a Windows system. The default USB class is CDC Composite. On some systems (e.g., handheld devices), you will have to change this USB class in order to connect. See USB Connection on page 15 for further information.

- 1. Connect the USB cable to the printer and to the USB port on the host system.
- 2. Power up your printer.
- 3. Your host computer should recognize the printer and begin adding the device driver. If the setup operation does not start, locate the **Devices and Printers** section in the Control Panel and select **Add a Printer**.
- 4. Select the appropriate RP printer model and follow the prompts to finish installation.

# **Configure Printer**

- 1. Turn the printer on and connect it to the computer using the USB cable.
- 2. Open the NETira<sup>™</sup> CT Printer Configuration Utility Tool.
- 3. Query the printer by selecting **Update\_Available\_Connections\_For\_Printer** from the dropdown menu. This option will look for the USB Virtual COM Port.

| <ul> <li>NETira Configuration Tool Software</li> <li>File Settings Tools Help</li> </ul> | e - 1.0.0.92             | -                                                     | - o x           |
|------------------------------------------------------------------------------------------|--------------------------|-------------------------------------------------------|-----------------|
| Printer Componen RS232                                                                   | ions_For_Printer         | 🙆   🛃   🧟   🔓 🚔 🎘 🙈   😤 Power Radio On   🔘            |                 |
| Printer Infor TCP_IP     Smart B LPT1     Media L_USB_VIRTUAL_COM>COM                    | M9 er                    | Information                                           | Send            |
| Memory Modules                                                                           | Printer Key              | SAV2-SD01-179405-579                                  |                 |
| - Print Control                                                                          | Printer Date Time        | Wednesday 06/21/2017 00:12, 172                       |                 |
| Sensor Calibration                                                                       | Firmware Architecture    | '2.0F0000'                                            |                 |
| - Kiscellaneous                                                                          | M-Boot Version           | ' 21.04 0000'                                         |                 |
| -A Fonts                                                                                 | M-Boot Part Number       | '00-0000-00'                                          |                 |
|                                                                                          | M-Boot Architecture      | -                                                     |                 |
|                                                                                          | Version Information      | VER: SAV2, 19.07_0058 0006 Apr 25 2017; xAVR_VER: F.1 |                 |
| Auto Lladato                                                                             | WIFI MAC Address         | 84:25:3F:1E:F1:04                                     |                 |
| - Airwatch                                                                               | WIFI Type                | D01                                                   |                 |
|                                                                                          | Bluetooth Device Address | 84:25:3F:1E:F1:05                                     |                 |
| General Network                                                                          | PrintHead Width (dot)    | 384                                                   |                 |
| Wireless General Network                                                                 | dpi (Dot Per Inch)       | 203                                                   |                 |
|                                                                                          | Print Head Temperature   | '27C'                                                 |                 |
| Biderootii                                                                               | PCB Temperature          | '25C'                                                 |                 |
|                                                                                          | NFC Board Humidity       | '67%'                                                 |                 |
|                                                                                          | NFC Board Temperature    | '27.34C'                                              |                 |
|                                                                                          | Battery Voltage          | 7.24                                                  |                 |
|                                                                                          | Printer Unique ID        | 'SAV4020108000204010B'                                |                 |
| RP2                                                                                      |                          |                                                       |                 |
| Ready                                                                                    |                          | (USB_VIRTUAL_COM_PORT: COM9):(Contro                  | Code: Standard) |

- 4. After the utility updates the connections, select the **USB\_Virtual\_COM** port from the dropdown menu.
- **Note:** Make sure this port is not in use by the printer driver when you add it to the host system.
  - 5. Select **Tools Query Printer Configuration** (or press CTRL-q) to display the printer's configuration.

See Program the Interface beginning on page 15 for detailed information about changing your printer's settings.

# **Safety Precautions for Lithium Batteries**

- Do not place batteries in fire or heat the batteries.
- Do not store batteries near fire or other high temperature locations.
- Do not store or carry batteries together with metal objects.
- Do not expose batteries to water or allow the batteries to get wet.
- Do not connect (short) the positive and negative terminals, of the batteries, to each other with any metal object.
- Do not pierce, strike or step on batteries or subject batteries to strong impacts or shocks.
- Do not disassemble or modify batteries.

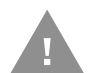

Caution: There is a danger of explosion if the batteries are incorrectly replaced. Replace the batteries with only the same or equivalent type recommended by the manufacturer. Dispose of used batteries according to the recycle program for batteries as directed by the governing agency for the country where the batteries are to be discarded.

# **Important Safety Instructions**

This printer has been designed to provide many years of safe, reliable performance. As with all types of electrical equipment, however, there are a few basic precautions you should take to avoid hurting yourself or damaging the equipment:

- Read the installation and operating instructions.
- Read and follow all warning instruction labels on the printer.
- Make sure all openings on the printer remain unblocked. Never insert anything into the openings or ventilation slots.
- Do not place the printer near a heat source.
- Do not use your printer near water or spill liquid into it.

- Be certain that your power source matches a listed voltage rating for the printer (if unsure, check with your dealer or local utility company).
- Do not place the power cord where it can be stepped on and, if the power cord becomes damaged, immediately replace it.

If service is required, use only qualified trained technicians to repair your printer. See Customer Support.

LOAD THE MEDIA

# Load Labels or Paper

Load labels or paper into the printer as follows:

1. Press down on the latch lock and lift up the printer's cover.

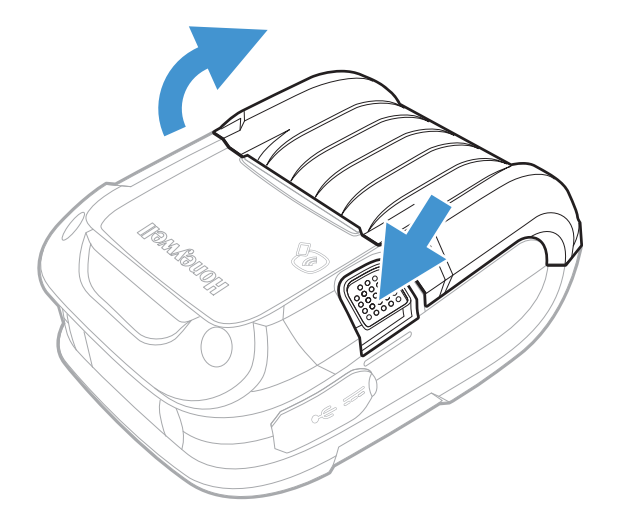

2. Slide and hold open the supply hubs.

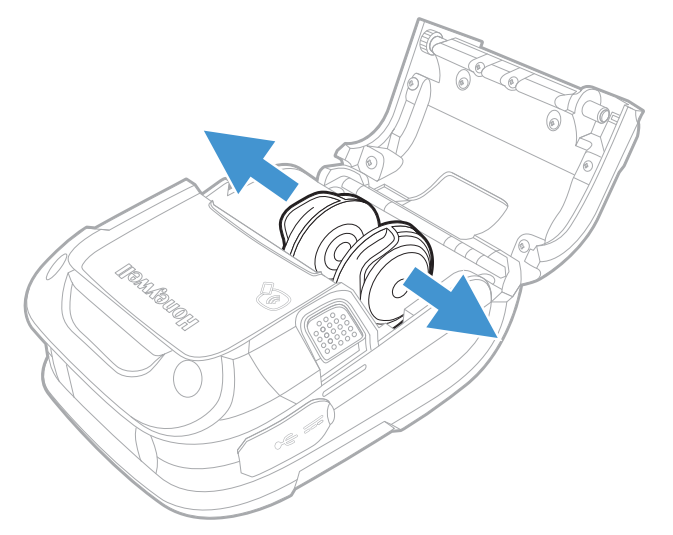

3. Orient the paper as shown and insert into the printer.

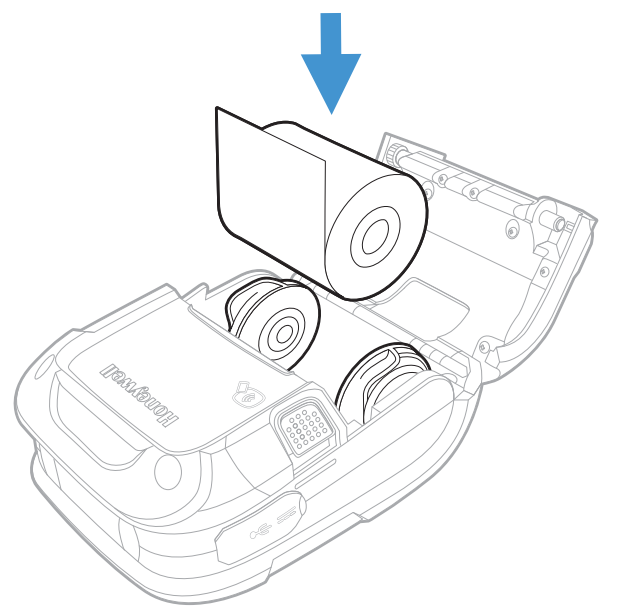

- 4. Allow the supply hubs to retract onto the paper roll and press the cover down until it latches.
- 5. Press the media button 2 or 3 times to normalize tracking. Each button press advances the paper to the start of the next label.

# External Media (RP4 only)

1. Press down on the latch lock and lift up the printer's cover.

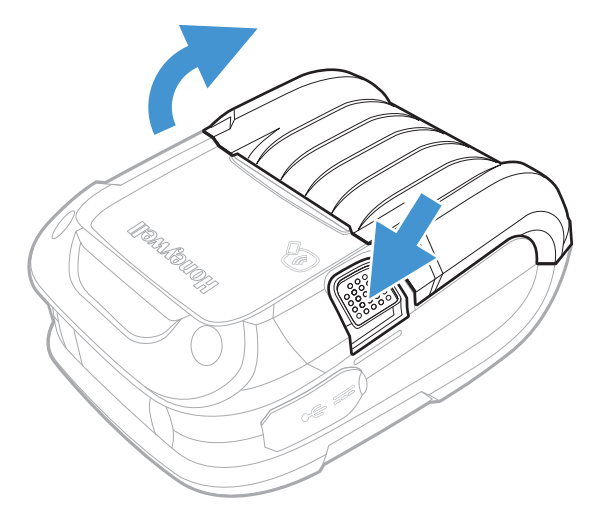

- 2. Open the external media door located under the supply hubs.
- 3. Slide and hold open the supply hubs and install the media spacer.

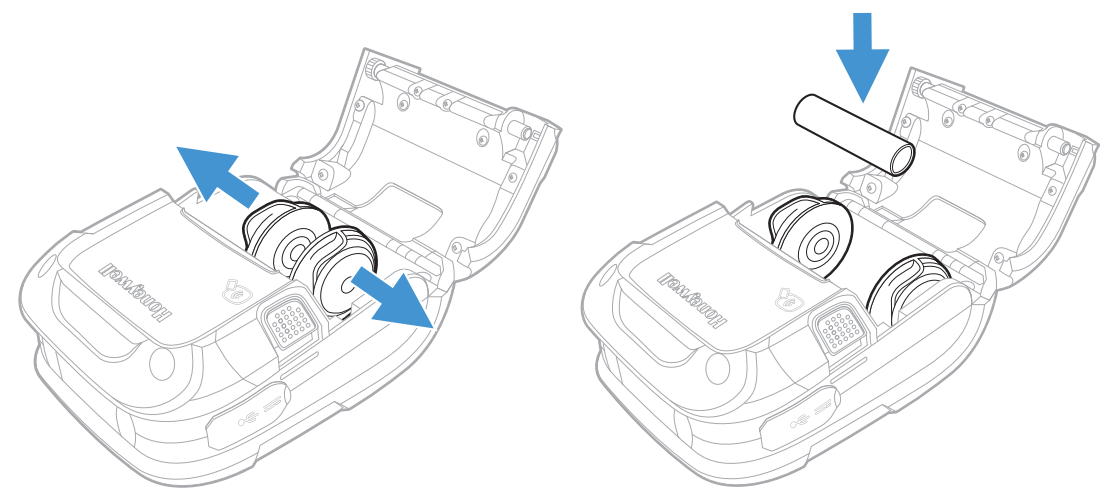

4. Insert the media through the external media door and through the printer.

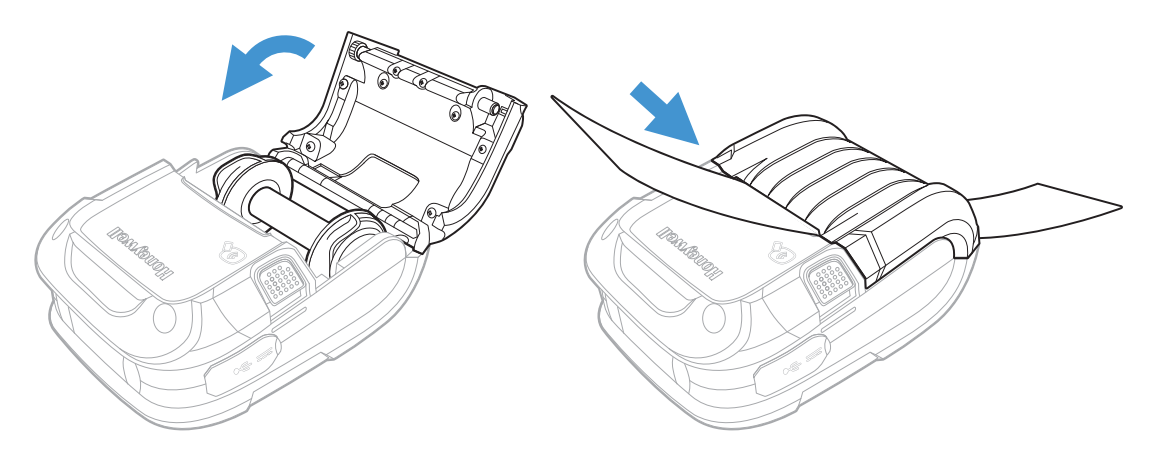

5. Press the media button 2 or 3 times to normalize tracking. Each button press advances the paper to the start of the next label.

# **Configure the Media**

**Note:** If you haven't downloaded the drivers and software, you must do so now. See Download Required Software.

Most applications use the printer's default media setting of **Gap**, for gap labels. However, if reflective (black mark), or continuous media is used, you must change the printer's settings.

- 1. Turn the printer on. If you are using a USB interface, connect the USB cable to the computer.
- 2. Open the NETira CT Printer Configuration Utility Tool and click on **Tools -Query Printer Configuration** (or press CTRL-q) to query the printer.
- 3. Under Printer Information, select Media Label.
- 4. Click in the entries under the **New Value** column to update the settings for your media type. Each setting will have a dropdown list from which you can choose a new value.

| Include | Name                                        | Current Value | Status | New Value |
|---------|---------------------------------------------|---------------|--------|-----------|
|         | Auto Align (Align label to top of form when | Disabled      | 0      | Disabled  |
|         | Backup After Print                          | Disabled      | 0      | Disabled  |
|         | Continuous Label Length (1/100 inch, ma     | 600           | 0      | 600       |
|         | Head Cleaning Threshold (0 - 200 thousa     | 0             | 0      | 0         |
|         | Label Width (1/100 inch or 1/10 mm)         | 189           | 0      | 200       |
|         | Limit to Label Length (or Top of Form Prec  | Disabled      | 0      | 25        |
|         | Maximum Label Length (1/100 inch, max       | 1500          | 0      | 50        |
|         | Paper Empty Distance (1/100 inch, max. 9    | 25            | 0      | 200       |
|         | Present Backup                              | Enabled       | 0      | 300       |
|         | Present Distance or Advance After QMark/    | 0 (Auto)      | 0      | 416       |
|         | Sensor Type                                 | Gap           | 0      | Gap       |
|         | Stop Location                               | TEAR          | 0      | TEAR      |
|         | Counter Absolute (READ ONLY)                | 312           | 0      | 312       |
|         | Counter Resettable (READ ONLY)              | 312           | 0      | 312       |
|         | Label Count Absolute (READ ONLY)            | 0             | 0      | 0         |

# **Media Types and Settings**

| Media Type  |               |              |                               |                                           |  |
|-------------|---------------|--------------|-------------------------------|-------------------------------------------|--|
| Gap Label   | Notch Edge    | Notch Center | Reflective<br>(Black Mark)    | Continuous                                |  |
|             |               |              |                               |                                           |  |
| Sensor Type |               |              |                               |                                           |  |
| Gap         | Not Supported | Gap          | Black Mark (Top<br>or Bottom) | Continuous<br>Label Length<br>(set value) |  |

| Setting                                 | Description                                                                                                    |
|-----------------------------------------|----------------------------------------------------------------------------------------------------|
| Continuous Label Length<br>(1/100 inch) | Distance the printer will advance after pressing the Media Feed button. Distance is measured in 1/100 inch, so 1000 = 10 inches. |
| Label Width (1/100 inch)                | 200 = 2 inch media<br>300 = 3 inch media<br>400 = 4 inch media                                                                   |
| Maximum Label Length<br>(1/100 inch)    | Distance must be greater than the length of your media. Distance is measured in 1/100 inch, so 1000 = 10 inches.                 |
| Sensor Type                             | Gap = labels with gap<br>Continuous = media with no gap<br>Reflective = labels with Q-mark or black mark                         |

- 5. After updating the **New Value** column, ensure that the **Include** column checkbox is selected for the value, and click the **Send** button to send this change to the printer.
- 6. Allow 30 seconds for the printer to reset.

If you have issues with media registration after sending these settings to the printer, refer to Calibrate the Media on page 29.

CHAPTER 3

# **PROGRAM THE INTERFACE**

You can communicate with the host via USB Connection, Wireless LAN Connection, or Bluetooth Connection. The printer automatically connects to the first available port that provides valid data. To change that connection once it is established, power the printer off and back on again. Use the appropriate instructions that follow for your interface.

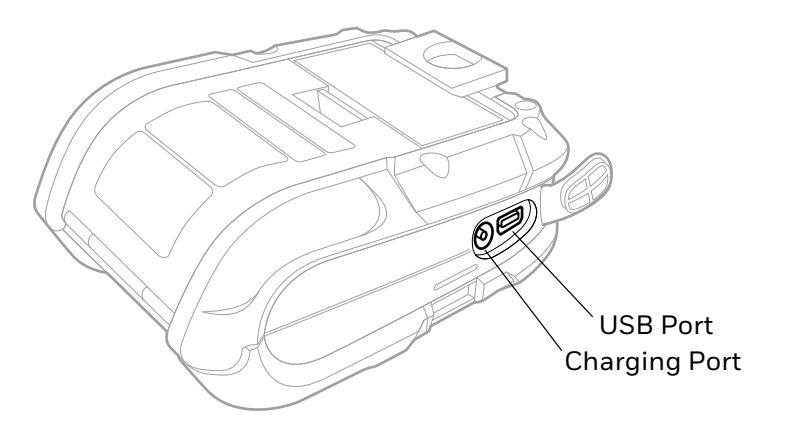

- **Note:** Power off the printer before connecting a power or an interface cable.
- **Note:** If you haven't downloaded the drivers and software, you must do so now. See Download Required Software.

# **USB** Connection

**Note:** You will need a standard Mini B to USB A cable if you are connecting your printer via USB.

The USB Interface is supported in Windows 7.0 and greater. An Internet connection may be required. You may also need administrative access rights to your host computer for completing this installation. If you do not, you will need to log off and log in under a profile that has administrative rights for your host computer.

## **Default USB Connection**

The default USB class is CDC Composite. On some systems (e.g., handheld devices), you will have to change this USB class in order to connect. See USB Connection for further information.

- 1. Connect the USB cable to the printer and to the USB port on the host system.
- 2. Power up your printer.
- 3. Your host computer should recognize the printer and begin adding the device driver. If the setup operation does not start, locate the **Devices and Printers** section in the Control Panel and select **Add a Printer**.
- 4. Select the printer model.

Once completed, you should see the available printer on your host PC. You can adjust the printer's USB settings using the instructions that follow.

## **USB Settings**

The type (or class) of USB connection for the host must be determined. The following USB connections are supported:

- CDC (Communication Device Class)
- Printer Class (Typical Windows<sup>®</sup> Printer)
- Composite (CDC/Printer Class)

Whenever possible, you should use the default setting, Composite (CDC/Printer Class), as it gives the most flexibility. However, on some systems (e.g., handheld devices), CDC or Printer Class should be selected since handheld devices have limited support.

### **Configure Printer**

- 1. Turn the printer on and connect it to the computer using the USB cable.
- 2. Open the NETira<sup>™</sup> CT Printer Configuration Utility Tool.

3. Query the printer by selecting **Update\_Available\_Connections\_For\_Printer** from the dropdown menu. This option will look for the USB Virtual COM Port.

| 🙃 NETira Configuration Tool Software | e - 1.0.0.92             | -                                                     | - 🗆 X           |
|--------------------------------------|--------------------------|-------------------------------------------------------|-----------------|
| File Settings Tools Help             |                          |                                                       |                 |
| 😝 📄 🥜 🚓 Update_Available_Connect     | ions_For_Printer         | ' 🗟 🕺 😰 💫 🥵 😭 🚔 🎤 🐟 😤 Power Radio On 🛛 🔯              |                 |
| Update_Available_Connect             | ions_For_Printer         |                                                       |                 |
| Printer Component RS232              |                          |                                                       |                 |
| B Smart B LPT1                       |                          | Information                                           | 🚍 Send          |
| Media L USB_VIRTUAL_COM>COI          | M9 er                    |                                                       |                 |
|                                      | Printer Key              | SAV2-SD01-179405-579                                  |                 |
| - Print Control                      | Printer Date Time        | Wednesday 06/21/2017 00:12, 172                       |                 |
| System Settings                      | Firmware Architecture    | '2.0F0000'                                            |                 |
| Miscellaneous                        | M-Boot Version           | ' 21.04 0000'                                         |                 |
|                                      | M-Boot Part Number       | '00-0000-00'                                          |                 |
|                                      | M-Boot Architecture      | -                                                     |                 |
|                                      | Version Information      | VER: SAV2, 19.07_0058 0006 Apr 25 2017; xAVR_VER: F.1 |                 |
|                                      | WIFI MAC Address         | 84:25:3F:1E:F1:04                                     |                 |
| Airwatch                             | WIFI Type                | D01                                                   |                 |
|                                      | Bluetooth Device Address | 84:25:3F:1E:F1:05                                     |                 |
| General Network                      | PrintHead Width (dot)    | 384                                                   |                 |
| Wireless General Network             | dpi (Dot Per Inch)       | 203                                                   |                 |
|                                      | Print Head Temperature   | '27C'                                                 |                 |
| - Bueloon                            | PCB Temperature          | '25C'                                                 |                 |
|                                      | NFC Board Humidity       | '67%'                                                 |                 |
|                                      | NFC Board Temperature    | '27.34C'                                              |                 |
|                                      | Battery Voltage          | 7.24V                                                 |                 |
|                                      | Printer Unique ID        | 'SAV4020108000204010B'                                |                 |
|                                      |                          |                                                       | 1               |
| RP2                                  |                          |                                                       |                 |
|                                      |                          |                                                       |                 |
|                                      |                          |                                                       |                 |
| a) a)                                |                          |                                                       |                 |
|                                      |                          |                                                       |                 |
|                                      |                          |                                                       |                 |
|                                      |                          |                                                       |                 |
|                                      |                          |                                                       | 1               |
|                                      |                          |                                                       |                 |
|                                      |                          |                                                       |                 |
| Ready                                |                          | (USB_VIRTUAL_COM_PORT: COM9):(Contro                  | Code: Standard) |

- 4. After the utility updates the connections, select the **USB\_Virtual\_COM** port from the dropdown menu.
- 5. Select **Tools Query Printer Configuration** (or press CTRL-q) to display the printer's configuration.
- 6. Under Printer Information, select Miscellaneous.

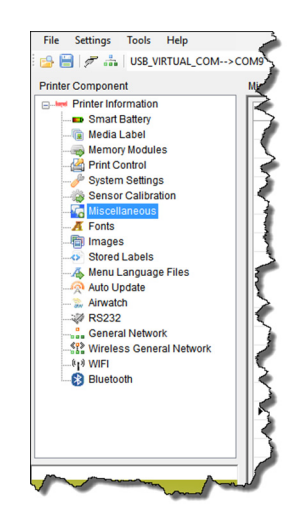

7. Change (or confirm) the **USB Mode** parameter setting. Click on the **New Value** column dropdown arrow to display the list of possible settings.

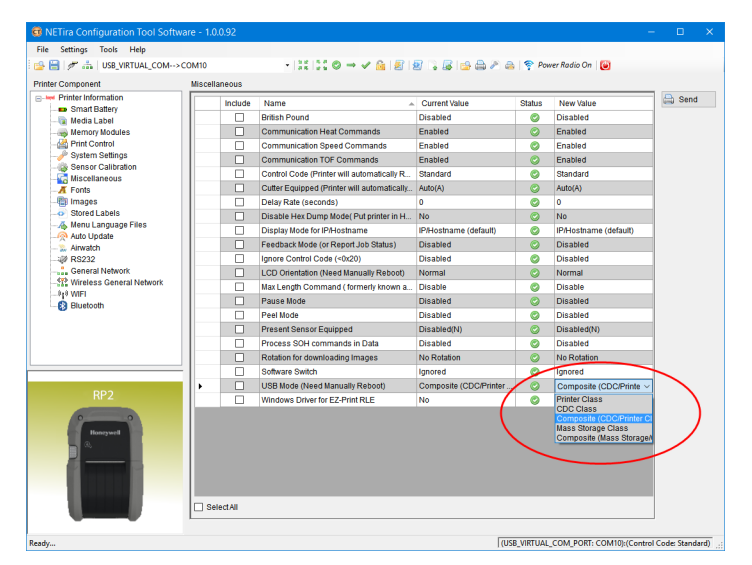

8. Ensure that the **Include** column checkbox is selected for the new value, and click the **Send** button to send this change to the printer.

### **DPL Input Mode**

- 1. Open the NETira CT Printer Configuration Utility Tool and click on **Tools -Query Printer Configuration** (or press CTRL-q) to query the printer.
- 2. Go to **Tools Set Input Mode**.

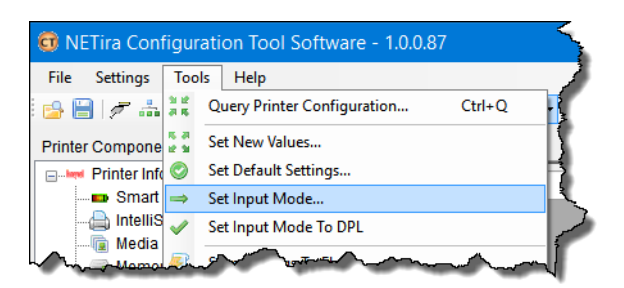

- 3. Select the desired printer language from the dropdown. Click **Set** and **Done**.
- 4. Click the **Send** button to send this change to the printer.

Allow 30 seconds for the printer to reset.

**Note:** The NETira CT Configuration Utility can only communicate with the printer using the DPL printer language input mode. Once the printer has been set to use an input mode other than DPL, the printer's input mode must be changed back to Auto or DPL when you need to communicate with NETira CT.

# **Bluetooth Connection**

Follow your host PC or device instructions for pairing a new Bluetooth device. You should see the printer as an available printer from your host. The default pass code is **0000**. Once connected and the connection is established, adjust the printer's Bluetooth settings.

## **Bluetooth Settings**

The printer is configured with default factory settings. To determine your printer's configuration, print a configuration label (see Print Configuration Label).

1. Open the NETira CT Printer Configuration Utility Tool and click on **Tools -Query Printer Configuration** (or press CTRL-q) to query the printer.

| Settings Tools Help        |          |             |                                        |                       |        |                       |        |
|----------------------------|----------|-------------|----------------------------------------|-----------------------|--------|-----------------------|--------|
| 🔚 🖉 🚠 USB_VIRTUAL_COM>C    | OM10     |             | - :: :: ○ → ✓ 🙆 🛃                      | 🗟 💫 😹 📫 🕾 🕯           | 🗼 🛜 Po | wer Radio On 🛛 🕘      |        |
| ter Component              | Bluetoot | h           |                                        |                       |        |                       |        |
| Printer Information        | Genera   | al Settings |                                        |                       |        |                       | 🔒 Send |
| Smart Battery              |          | Include     | Name                                   | Current Value         | Status | New Value             |        |
| - 🙀 Media Label            |          |             | Bluetooth                              | Enabled               | 0      | Enabled               |        |
| - main Memory Modules      |          |             | Authentication Required                | Compliant to Remote H | Ö      | Compliant to Remote H |        |
| System Settings            |          |             | Bluetooth Device Name (22 chars Max)   | 94/2.DVT2.092         | ŏ      | 'SAV2.DVT2.092'       |        |
| - Sensor Calibration       |          |             | Desideble                              | Vee                   |        | Vee                   |        |
| - 🦓 Miscellaneous          |          |             | Connadickia                            | Ves                   |        | Ves                   |        |
| - A Fonts                  |          |             | Connectable                            | 162                   |        | Tes                   |        |
| -Images                    |          |             | Discoverable                           | Yes                   | 0      | Yes                   |        |
| Stored Labels              |          |             | Encryption                             | No                    | 0      | No                    |        |
| Auto Lindate               |          |             | Inactive Disconnect Time (0-65535 seco | 60                    |        | 60                    |        |
| - 1. Airwatch              |          |             | Low Energy Enable                      | No                    | 0      | No                    |        |
|                            |          |             | MFI Enable                             | Yes                   | 0      | Yes                   |        |
| General Network            | <b>•</b> |             | PassKey (16 chars Max. WRITE ONLY)     |                       | 0      |                       |        |
| - Mireless General Network |          |             | Simple Secure Pairing Enable           | Yes                   | 0      | Yes                   |        |
| RP2                        |          |             |                                        |                       |        |                       |        |
| Honeywell                  | L Sel    | lectAll     |                                        |                       |        |                       | 1      |
|                            | Cener    |             |                                        |                       |        |                       |        |
|                            | BI       | uetooth De  | vice Address: 04.20.3F:1E:F1:05        |                       |        |                       |        |
|                            |          | s           | ervice Name: Printing Service          |                       |        |                       |        |

2. Under Printer Information, select Bluetooth.

- 3. Change (or confirm) the following Bluetooth parameter settings:
  - Bondable: Yes
  - Connectable: Yes
  - Discoverable: Yes
  - **PassKey:** Default 0000 (must match entry used on host computer)
- 4. After updating the **New Value** column, ensure that the **Include** column checkbox is selected for the value, and click the **Send** button to send this change to the printer.
- 5. Allow 30 seconds for the printer to reset.

## **Tap and Pair**

You can pair your Android<sup>™</sup> phone with an RP2or RP4 printer by touching the devices together.

- 1. Place the Android phone on the printer.
- 2. The phone recognizes the printer and prompts you to pair.
- 3. Verify the pairing of the printer in your phone's Bluetooth settings.

You can go to the Google Play Store and download the Print Service by Honeywell app to your phone, or use a printing application to send prints to the RP2 or RP4 printer.

# **Wireless LAN Connection**

The printer makes IP requests at power-up, so before making a network connection to the printer consider how your IP address needs to be assigned. The IP address of the printer can be configured in one of two ways: use a static IP address or use IP discovery (DHCP, BootP or RARP).

- 1. Turn the printer on and connect it to the computer using the USB cable.
- 2. Open the NETira<sup>™</sup> CT Printer Configuration Utility Tool.
- 3. Query the printer by selecting **Update\_Available\_Connections\_For\_Printer** from the dropdown menu. This option will look for the USB Virtual COM Port.

| ONET IT A Configuration Tool Software | e - 1.0.0.92             | -                                                     | - 🗆 X           |
|---------------------------------------|--------------------------|-------------------------------------------------------|-----------------|
| File Settings Tools Help              |                          |                                                       |                 |
| 🔒 🔚 🥟 🚠 Update_Available_Connect      | tions_For_Printer        | 🙆   🛃   😰 🍡 😹   😭 🚔 🎤 🚕   🛜 Power Radio On   🕘        |                 |
| Printer Component access              | ions_For_Printer         |                                                       |                 |
| Printer Informer Informer             |                          |                                                       | - A send        |
| - Smart B LPT1                        |                          | Information                                           |                 |
|                                       | M9 er                    |                                                       |                 |
|                                       | Printer Key              | SAV2-SD01-179405-579                                  |                 |
| - Print Control                       | Printer Date Time        | Wednesday 06/21/2017 00:12, 172                       |                 |
| Sensor Calibration                    | Firmware Architecture    | '2.0F0000'                                            |                 |
|                                       | M-Boot Version           | '21.04 0000'                                          |                 |
|                                       | M-Boot Part Number       | '00-0000-00'                                          |                 |
| -limages                              | M-Boot Architecture      | •                                                     |                 |
|                                       | Version Information      | VER: SAV2, 19.07_0058 0006 Apr 25 2017; xAVR_VER: F.1 |                 |
| Auto Lindate                          | WIFI MAC Address         | 84:25:3F:1E:F1:04                                     | ]               |
|                                       | WIFI Type                | D01                                                   |                 |
|                                       | Bluetooth Device Address | 84:25:3F:1E:F1:05                                     | 1               |
| General Network                       | PrintHead Width (dot)    | 384                                                   |                 |
| Wireless General Network              | dpi (Dot Per Inch)       | 203                                                   | 1               |
|                                       | Print Head Temperature   | '27C'                                                 |                 |
| Bideloon                              | PCB Temperature          | '25C'                                                 | 1               |
|                                       | NFC Board Humidity       | '67%'                                                 | 1               |
|                                       | NFC Board Temperature    | '27.34C'                                              | 1               |
|                                       | Battery Voltage          | '7.24V'                                               |                 |
|                                       | Printer Unique ID        | 'SAV4020108000204010B'                                | 1               |
|                                       |                          |                                                       |                 |
| RP2                                   |                          |                                                       |                 |
|                                       |                          |                                                       |                 |
|                                       |                          |                                                       |                 |
| Honeywell                             |                          |                                                       |                 |
|                                       |                          |                                                       |                 |
|                                       |                          |                                                       |                 |
|                                       |                          |                                                       |                 |
|                                       |                          |                                                       |                 |
|                                       |                          |                                                       |                 |
|                                       |                          |                                                       | ]               |
|                                       |                          |                                                       |                 |
| Ready                                 |                          | (USB_VIRTUAL_COM_PORT: COM9):(Contro                  | Code: Standard) |

- 4. After the utility updates the connections, select the **USB\_Virtual\_COM** port from the dropdown menu.
- 5. Select **Tools Query Printer Configuration** (or press CTRL-q) to display the printer's configuration.

## **Static IP/DHCP**

The printer can be configured to use a static IP or a dynamic IP obtained from a DHCP server.

### **Dynamic IP Address (DHCP)**

- 1. Open the NETira CT Printer Configuration Utility Tool and click on **Tools -Query Printer Configuration** (or press CTRL-q).
- 2. Under Printer Information, click on Wireless General Network.
- 3. Set the IP address method to DHCP.
- 4. Set the DHCP parameters required for your network by clicking on those options in the **New Value** column.
- 5. Ensure that the **Include** column checkbox is selected for the new value, and click the **Send** button to send these changes to the printer.
- 6. Allow 30 seconds for the printer to reset.

Values obtained from the DHCP server are shown under **Active IP address**, **Active Subnet Mask**, and **Active Gateway**.

### **Static IP Address**

- 1. Open the NETira CT Printer Configuration Utility Tool and click on **Tools -Query Printer Configuration** (or press CTRL-q) to query the printer.
- 2. Under Printer Information, click on Wireless General Network.
- 3. Change (or confirm) the following parameter settings:
  - IP address method: Static
  - Static IP address: Set for your network IP range
  - Static Subnet mask: Set for your network subnet mask
- 4. After updating the **New Value** column, ensure that the **Include** column checkbox is selected for the value, and click the **Send** button to send this change to the printer.
- 5. Allow 30 seconds for the printer to reset.

### Infrastructure/Ad-hoc

- 1. Open the NETira CT Printer Configuration Utility Tool and click on **Tools -Query Printer Configuration** (or press CTRL-q) to query the printer.
- 2. Under Printer Information, click on WIFI.
- 3. Change (or confirm) the following parameter settings:
  - **ESSID:** Type the name of your access point (Default = Honeywell)
  - Network Type: Infrastructure or Ad-hoc
- 4. After updating the **New Value** column, ensure that the **Include** column checkbox is selected for the values, and click the **Send** button to send this change to the printer.
- 5. Allow 30 seconds for the printer to reset.

## **Wireless LAN Security**

The printer can be configured to use several wireless LAN security protocols.

### WEP 64 and 128 Bit

- 1. Open the NETira CT Printer Configuration Utility Tool and click on **Tools -Query Printer Configuration** (or press CTRL-q) to query the printer.
- 2. Under Printer Information, click on WIFI.
- 3. Click on Static WEP.
- 4. Change (or confirm) the following parameter settings:
  - WEP Selected Key: Select the key number to use
  - **WEP AP authentication:** If users share 40 bit, use 64 bit encryption. If users share 128 bit, use 128 bit encryption.
  - WEP Data Encryption: Enable WEP Data Encryption
  - WEP Key #1-4: Enter the WEP keys used by your access point
- 5. After updating the new values, ensure that the **Include** column checkbox is selected for the values, and click the **Send** button to send this change to the printer.
- 6. Allow 30 seconds for the printer to reset.

### WPA2-PSK with CCMP

- 1. Open the NETira CT Printer Configuration Utility Tool and click on **Tools -Query Printer Configuration** (or press CTRL-q) to query the printer.
- 2. Under Printer Information, click on WIFI.
- 3. Click on **WPA/WPA2**.

- 4. Change (or confirm) the following parameter settings:
  - Group Cipher: CCMP/AES
  - Network Authentication Type: WPA2-PSK
- 5. In the WPA\_PSK\_TKIP/WPA2\_PSK settings area, enter a new Pass Phrase.
- 6. After updating the new values, ensure that the **Include** column checkbox is selected for the value, and click the **Send** button to send this change to the printer.
- 7. Allow 30 seconds for the printer to reset.

### WPA2-PSK with TKIP

- 1. Open the NETira CT Printer Configuration Utility Tool and click on **Tools -Query Printer Configuration** (or press CTRL-q) to query the printer.
- 2. Under Printer Information, click on WIFI.
- 3. Click on WPA/WPA2.
- 4. Change (or confirm) the following parameter settings:
  - Group Cipher: TKIP
  - Network Authentication Type: WPA2-PSK
- 5. In the WPA\_PSK\_TKIP/WPA2\_PSK settings area, enter a new Pass Phrase.
- 6. After updating the new values, ensure that the **Include** column checkbox is selected for the values, and click the **Send** button to send this change to the printer.
- 7. Allow 30 seconds for the printer to reset.

### **WPA2-Enterprise**

- 1. Open the NETira CT Printer Configuration Utility Tool and click on **Tools -Query Printer Configuration** (or press CTRL-q) to query the printer.
- 2. Under Printer Information, click on WIFI.
- 3. Click on **WPA/WPA2**.
- 4. Change (or confirm) the following parameter settings:
  - Network Authentication Type: WPA2-Enterprise
  - **EAP Type:** EAP-PEAP (EAP type can be variable. Other supported types are EAP-LEAP, EAP-TTLS, EAP-PEAP, and EAP-FAST.)
  - Phase 2 Method: EAP-MSCHAPv2
- 5. In the **WPA/WPA2 Enterprise** area, enter a **User Name** and **Password**.

- 6. After updating the new values, ensure that the **Include** column checkbox is selected for the values, and click the **Send** button to send this change to the printer.
- 7. Allow 30 seconds for the printer to reset.

### **WPA-PSK** with **TKIP**

- 1. Open the NETira CT Printer Configuration Utility Tool and click on **Tools -Query Printer Configuration** (or press CTRL-q) to query the printer.
- 2. Under Printer Information, click on WIFI.
- 3. Click on WPA/WPA2.
- 4. Change (or confirm) the following parameter settings:
  - Group Cipher: TKIP
  - Network Authentication Type: WPA-PSK\_TKIP
- 5. In the WPA\_PSK\_TKIP/WPA2\_PSK settings area, enter a new Pass Phrase.
- 6. After updating the new values, ensure that the **Include** column checkbox is selected for the values, and click the **Send** button to send this change to the printer.
- 7. Allow 30 seconds for the printer to reset.

CHAPTER
PRINTER DISPLAY AND BUTTONS

# **Front Panel**

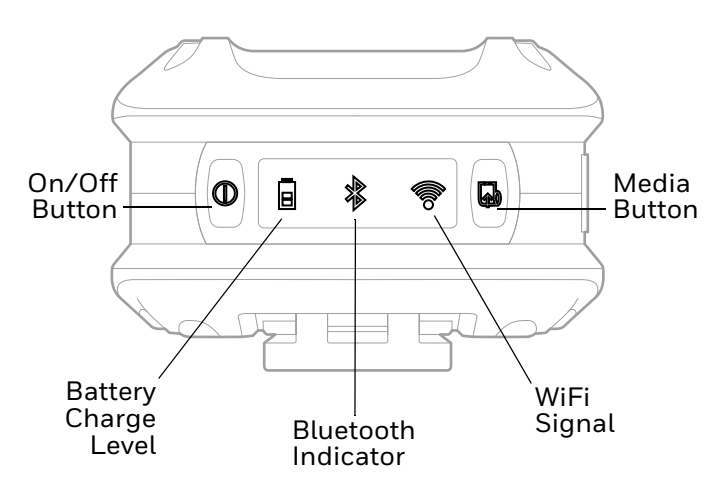

The front panel has an LED display and 2 buttons.

## On/Off Button ()

| Button Press                         | Result                                                    |
|--------------------------------------|-----------------------------------------------------------|
| Any length press when printer is off | Turn printer on                                           |
| Short press (less than 5 seconds)    | Enter or exit sleep mode                                  |
| Medium press (5 - 10 seconds)        | Print configuration label (see Print Configuration Label) |
| Long press (more than 10 seconds)    | Turn printer off                                          |

# Media Button 🗔

The media button advances the paper through the printer. When there is no paper in the printer, the button blinks red.

| Button Press                                                                                | Result                                                                                                    |
|---------------------------------------------------------------------------------------------|----------------------------------------------------------------------------------------------------|
| Short press                                                                                 | Feeds label or paper length approximately 1 in. (2.54cm)<br>when configured for continuous media. Feeds media to<br>align with the next label when configured for gap or black<br>mark media. |
| Press and hold for 3 to 4 seconds<br>(when configured for continuous form<br>receipt paper) | Media feeds continuously to the maximum label length                                                                                                    |

## **LED Display**

If all the LEDs are red and blinking, it indicates it is too warm or cold for the printer to print. See Product Specifications beginning on page 45 for more information.

| lcon                 | Indication                                                                                                    |
|----------------------|----------------------------------------------------------------------------------------------------|
| On/Off               | Solid green = Printer is on<br>Short green flash = Printer is asleep<br>Blinking red = Charger input voltage is too low or too high                                                                                                    |
| Battery charge level | When not charging:Off = Battery is midway to fully chargedSolid orange = Battery charge is 10-30%Blinking red = Battery charge is 10% or lessWhen charging:Solid green = Battery charge is 90% or moreSolid red = Battery charge is less than 90% |
| Bluetooth indicator  | Off = Bluetooth radio is off, disabled, not associated with a mobile<br>device, or printer is off<br>Blinking = Data transmission<br>Solid blue = Bluetooth is enabled and connected                                                              |
| <b>Fi</b> signal     | Off = WiFi radio is off, disabled, not associated with a mobile device or<br>network, or printer is off<br>White = WiFi is enabled and connected                                                                                                  |

## **Audible Indicators**

| Beeps                         | Indication                |
|-------------------------------|---------------------------|
| 1 long beep                   | Power supply disconnected |
| 2 short beeps every 5 seconds | No media                  |
| 2 long beeps                  | Power supply connected    |
| 3 short beeps                 | Battery charge is low     |
| 5 short beeps                 | Printer door open         |

# **Set Sleep and Power Down Timer**

The RP Series printer display enters sleep mode after 1 minute of inactivity. Press any button to wake. The printer shuts down after 120 minutes of inactivity unless it is charging. The sleep and shutdown periods can be adjusted or disabled.

- 1. Turn the printer on and connect it to the computer using the USB cable.
- 2. Open the NETira<sup>™</sup> CT Printer Configuration Utility Tool.
- 3. Go to **System Settings**, then **Printer Sleep Timeout** to adjust the sleep settings, or **Printer Power Down Timeout** to adjust the shutdown settings.

# **Real-Time Clock (RTC)**

The Real-Time Clock (RTC) is powered from a rechargeable coin cell. Once the RTC is set, and as long as the main battery is in place and has a reasonable charge, the RTC will continue to keep time. If the main battery is pulled, the time setting is retained for 6 months. After 6 months the time will be lost and will need to be reset once power is restored.

### Set the Date and Time

To view the current date and time:

- 1. Open the NETira CT Printer Configuration Utility Tool and click on **Tools -Query Printer Configuration** (or press CTRL-q) to query the printer.
- 2. Select Printer Information.
- 3. View the current RTC date and time stamp in the **Printer Date Time** section.

To change the date and time:

- 1. Click on **Tools Printer Diagnostics** to open the Select a Date and Time window.
- 2. Click on Set Date.
- 3. Set the date and time fields and click **OK**.

CHAPTER

# CALIBRATION

# **Calibrate the Media**

The printer is factory-calibrated for operation with most media types (both gap and reflective). Try your media without performing any calibration adjustments first to determine if the factory settings are compatible. Only perform the calibration adjustments if you are experiencing media-registration issues.

**Note:** The battery should be charged to 50% or more before starting media calibration.

The Quick Media Calibration should be performed first. If it fails to detect the start of each label properly, proceed to Manual Media Calibration. Install media in the printer before calibrating it.

**Note:** Once you have calibrated the printer, you can save this configuration and share it with other users or printers. See Configuration Files beginning on page 33.

## **Quick Media Calibration**

- 1. Turn the printer on. If using a USB interface, connect it to the computer using the USB cable.
- 2. Open the NETira CT Printer Configuration Utility Tool and click on **Tools -Query Printer Configuration** (or press CTRL-q) to query the printer.
- 3. In the **Printer Information** column, click on **Sensor Calibration**.

### 4. Click the **Quick Media** button.

| Black Mark Paper Value (0-255)       68       Ø       9         Black Mark Sensor Gain       9       Ø       9         Black Mark Value (0-255)       225       Ø       225         Gap Sensor Gain       7       Ø       7         Gap/Mark Value or Level (0-255)       92       Ø       92         Paper Value or Level (0-255)       177       Ø       177         Sensor Clear Value (0-255)       28       Ø       26                                                                                                    | Include  | Name                            | Current Value | Status | New Value |
|----------------------------------------------------------------------------------------------------|----------|---------------------------------|---------------|--------|-----------|
| Black Mark Sensor Gain       9       Image: Sensor Gain       225       Image: Sensor Gain       7       Image: Sensor Gain       7       Image: Sensor Gain       7       Image: Sensor Gain       7       Image: Sensor Gain       7       Image: Sensor Gain       7       Image: Sensor Gain       7       Image: Sensor Gain       92       Image: Sensor Gain       92       Image: Sensor Gain       92       Image: Sensor Gain       1       1       1       1       1       1       1       1       1       1       1       1       1       1       1       1       1       1       1       1       1       1       1       1       1       1       1       1       1       1       1       1       1       1       1       1       1       1       1       1       1       1       1       1       1       1       1       1       1       1       1       1       1       1       1       1       1       1       1       1       1       1       1       1       1       1       1       1       1       1       1       1       1       1       1       1       1       1       1       1                                                                                                    |          | Black Mark Paper Value (0-255)  | 68            | 0      | 68        |
| Black Mark Value (0-255)       225       ②       225         Gap/Mark Value or Level (0-255)       92       ③       92         Paper Value or Level (0-255)       177       ③       177         Sensor Clear Value (0-255)       26       ③       26                                                                                                    |          | Black Mark Sensor Gain          | 9             | ۲      | 9         |
| Cap Sensor Gain         7                                                                                                    |          | Black Mark Value (0-255)        | 225           | ۲      | 225       |
| Gap/Mark Value or Level (0-255)       92       92         Paper Value or Level (0-255)       177       0       177         Sensor Clear Value (0-255)       26       0       26                                                                                                    |          | Gap Sensor Gain                 | 7             | ۲      | 7         |
| Paper Value or Level (0-255)         177         Image: Control of Control of Co |          | Gap/Mark Value or Level (0-255) | 92            | ۲      | 92        |
| Sensor Clear Value (0-255) 26                                                                                                    |          | Paper Value or Level (0-255)    | 177           | 0      | 177       |
|                                                                                                    |          | Sensor Clear Value (0-255)      | 26            |        | 26        |
|                                                                                                    |          |                                 |               |        |           |
|                                                                                                    | electAll |                                 |               |        |           |

5. The printer feeds media while the sensor is calibrated. If the calibration is not successful, repeat the procedure or use Manual Media Calibration.

## **Manual Media Calibration**

Manual media calibration is used when the Quick Media Calibration has failed to detect the start of each label. This procedure performs a complete recalibration of the sensors and will optimize the printer to your media. In some instances, you may need to perform a Quick Media Calibration after the manual media calibration to further optimize the printer's sensor.

Sensor calibration is needed to set either the black mark or the gap value of the media sensor on the printer.

### **Gap Type Labels**

- 1. Open the NETira CT Printer Configuration Utility Tool and click on **Tools -Query Printer Configuration** (or press CTRL-q) to query the printer.
- 2. In the Printer Information column, click on Sensor Calibration.

| Include | Name                            | <ul> <li>Current Value</li> </ul> | Status | New Value |
|---------|---------------------------------|-----------------------------------|--------|-----------|
|         | Black Mark Paper Value (0-255)  | 68                                | 0      | 68        |
|         | Black Mark Sensor Gain          | 9                                 | 0      | 9         |
|         | Black Mark Value (0-255)        | 225                               | 0      | 225       |
|         | Gap Sensor Gain                 | 7                                 | 0      | 7         |
|         | Gap/Mark Value or Level (0-255) | 92                                | 0      | 92        |
|         | Paper Value or Level (0-255)    | 177                               | 0      | 177       |
|         | Sensor Clear Value (0-255)      | 26                                | 0      | 26        |
|         |                                 |                                   |        |           |
|         |                                 |                                   |        |           |
| ectAll  |                                 |                                   |        |           |

### 3. Click the Manual Media button.

4. When prompted for the media type, select Interlabel/Gap and click OK.

### 5. Load Stock

- a. Place the face of the media over the printer's sensor and close the door.
- b. Click OK.

### 6. Load Special Backing Media

- a. Peel the labels off the backing and place the backing over the printer's sensor.
- b. Close the door and click **OK**.

### 7. Remove Stock

- a. Remove all media from the printer and close the door.
- b. Click **OK**.

If the calibration is not successful, repeat the procedure.

### **Black Mark Labels**

**Note:** A special media with black marks is necessary to perform this calibration.

- 1. Open the NETira<sup>™</sup> CT Printer Configuration Utility Tool.
- 2. In the **Printer Information** column, click on **Sensor Calibration**.

| Include   | Name 🔺                          | Current Value | Status | New Value |
|-----------|---------------------------------|---------------|--------|-----------|
|           | Black Mark Paper Value (0-255)  | 68            | 0      | 68        |
|           | Black Mark Sensor Gain          | 9             | 0      | 9         |
|           | Black Mark Value (0-255)        | 225           | 0      | 225       |
|           | Gap Sensor Gain                 | 7             | 0      | 7         |
|           | Gap/Mark Value or Level (0-255) | 92            | 0      | 92        |
|           | Paper Value or Level (0-255)    | 177           | 0      | 177       |
|           | Sensor Clear Value (0-255)      | 26            | 0      | 26        |
|           |                                 |               |        |           |
|           |                                 |               |        |           |
| SelectAll |                                 |               |        |           |

### 3. Click the Manual Media button.

- 4. When prompted for the media type, select **Black Mark** and click **OK**.
- 5. Load the media and click **OK**.

If the calibration is not successful, repeat the procedure.

CHAPTER

# **CONFIGURATION FILES**

# **Print Configuration Label**

A configuration label provides the firmware version, memory allocations, enabled options, communications settings and label-counter data for the printer. To print

the configuration label, press and hold the power button igcup for 5 to 10 seconds and then release.

# **Save and Load Configuration Files**

Once you have configured the printer, you can save the configuration and share it with other users or printers.

## **Save a Configuration File**

- 1. Turn the printer on. If you are using a USB interface, connect the USB cable to the computer.
- 2. Open the NETira CT Printer Configuration Utility Tool and click on **Tools -Query Printer Configuration** (or press CTRL-q) to query the printer.
- 3. The current settings (either as-is or with changes you add) can now be saved to a file. Click on **File Save As**.
- 4. Select a location and name for this configuration file. The file extension is **.cfg**.

## Load a Configuration File

- 1. Turn the printer on. If you are using a USB interface, connect the USB cable to the computer.
- 2. Open the NETira CT Printer Configuration Utility Tool and click on **Tools -Query Printer Configuration** (or press CTRL-q) to query the printer.
- 3. Click on File Open.

- 4. Select the .cfg file you want to load.
- **Note:** Check the **Include Sensor Calibration Data on Open** checkbox to import sensor data with the configuration. Sensor data is printer-specific and should only be imported to the same printer from which it came.

CHAPTER

# MAINTENANCE

# **Battery Charge Information**

Once the battery is at a low charge level, the printer stops printing and queues print jobs. The battery should be replaced at this time so the printer can print the queued jobs. If the battery is not replaced before the supercap is drained, all queued jobs will be lost.

The battery has a test button on it so you can determine how much charge is left.

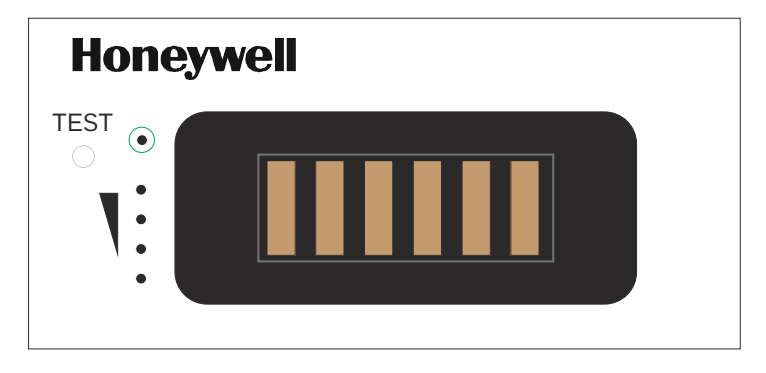

## **Health Status**

Press the test button once quickly. The **Test** indicator (circled in green) lights up to show the health status of the battery.

| LED Color | Cycle Count |
|-----------|-------------|
| Green     | 1 - 400     |
| Amber     | 400 - 500   |
| Red       | 500 - 999   |

## **Gas Gauge**

Press the test button and hold for longer than 5 seconds. The 4 gas gauge lights appear in green to show the amount of charge left in the battery.

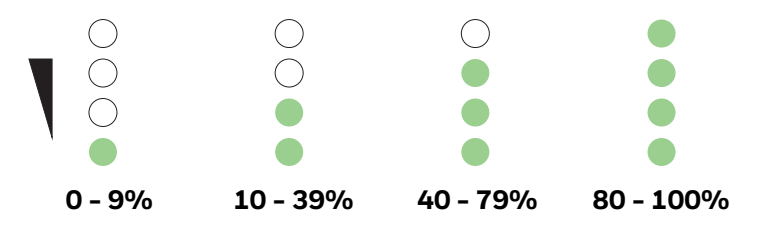

# **Change the Battery**

1. Remove the old battery from the printer and reinstall the new battery in the printer.

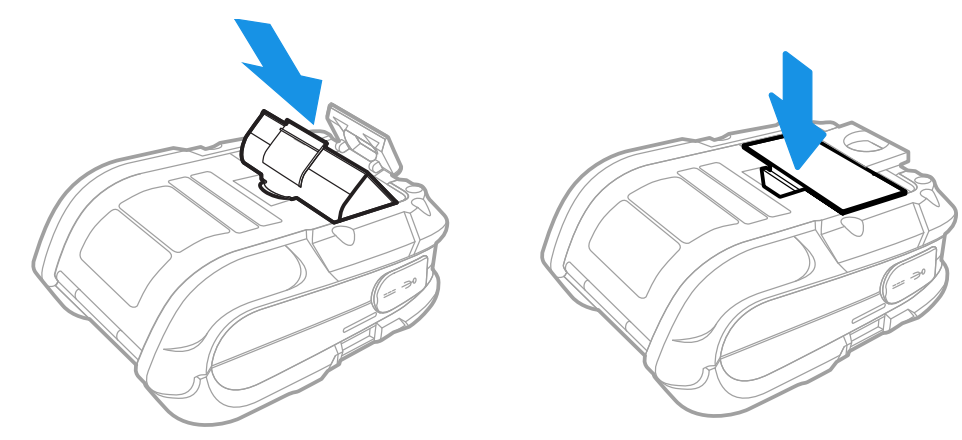

**Note:** The printer can run for 20 - 120 seconds without a battery and not lose connectivity or need a restart.

2. Connect the power supply to printer's power jack then connect the AC power cord to the power supply. Plug into an outlet.

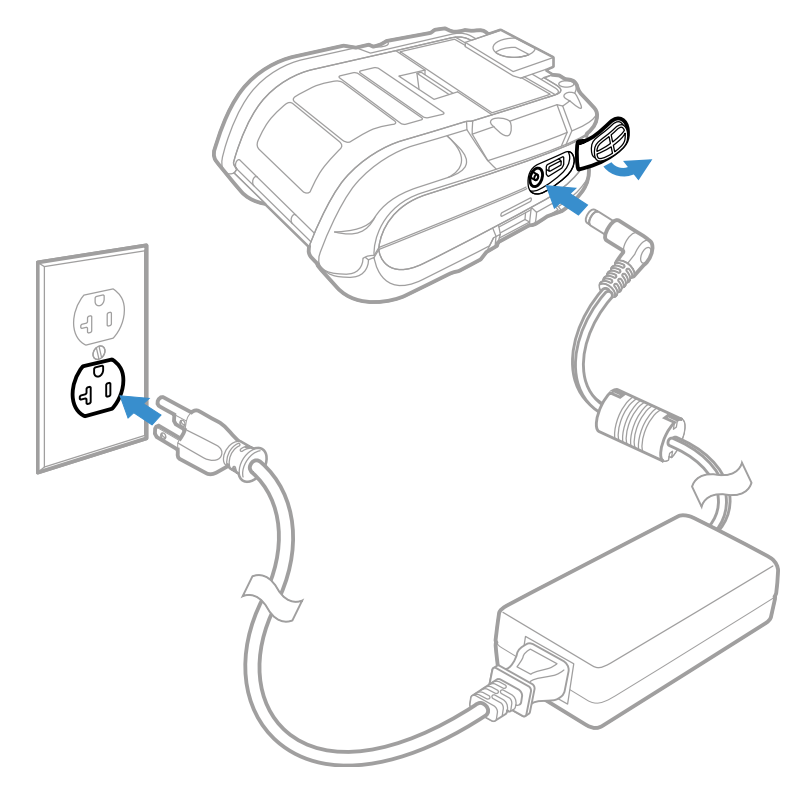

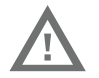

Warning: Operating the printer while it is connected to the AC power supply can shorten the life of the battery and is not recommended.

# **Cleaning Intervals**

Proper cleaning is critical. To maintain peak performance of the printer, Honeywell offers a complete line of cleaning products, including pens, cards, films and swabs. The following table outlines the recommended maintenance schedule for the various printer parts.

## **Maintenance Schedule**

| Area            | Method<br>(Standard Models)                               | Method<br>(Linerless Models) | Interval                 |
|-----------------|-----------------------------------------------------------|------------------------------|--------------------------|
| Printhead       | Cleaning card or cotton<br>swab with isopropyl<br>alcohol | Cleaning pens                | After 3-5 rolls of media |
| Platen roller   | Cotton swab<br>with isopropyl alcohol                     | Cleaning pens                | After 3-5 rolls of media |
| Peel off roller | Cleaning pens                                             | Cleaning pens                | After 3-5 rolls of media |

| Lid roller   | Cotton swab<br>with isopropyl alcohol | Cleaning pens  | After 3-5 rolls of media |
|--------------|---------------------------------------|----------------|--------------------------|
| Media sensor | Compressed air                        | Compressed air | Monthly                  |
| Interior     | Compressed air                        | Compressed air | As needed                |

If print quality declines (symptoms include non-compliant barcodes, print dropouts and streaks), the typical cause is debris buildup on the printhead. When the buildup is not removed it may lead to reduced service life or printhead failure. Streaks in printed labels usually indicate a dirty or faulty printhead.

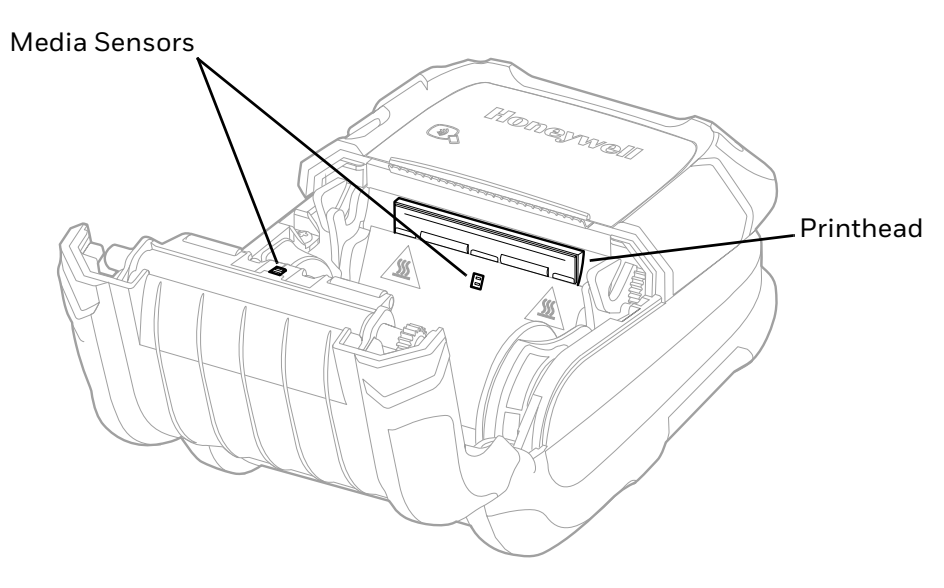

## **Clean the Printhead**

### **Standard RP4 Models**

Clean the printhead using a cleaning card:

- 1. Open the printer and remove all media.
- 2. Open the fan fold door in the bottom of the printer.
- 3. Insert the cleaning card through the door and close the printer cover.
- 4. Press the Media Feed button several times to feed the cleaning card through the printer. Repeat if necessary.
- 5. Reload media and close the printer.
- 6. Press the Media Feed button to feed the media through.

### **Linerless Models**

Cleaning pens are used on linerless-model printers or any printer with adhesive buildup. They are used to clean components that are exposed directly to adhesive.

- Step 1. Rub this pen along the sticky component to break down the adhesive buildup.
- Step 2. Rub this pen along the component to remove the buildup.

The pen cap has a plastic scraper that can be used to remove large amounts of adhesive buildup.

Caution: Do not use on the platen roller or sensors.

# **About Software Updates**

Cyber security best practices include keeping your device apps and OS up to date. To help, Honeywell offers maintenance patches, security updates and operating system upgrades.

Availability and cost depend on the following:

- Date of purchase of the device or software app.
- Warranty status.
- Service agreement status (devices) or Maintenance plan status (apps).

To learn more about Honeywell Services, go to https://sps.honeywell.com/us/en/ services/productivity/support-services.

# **Upgrade the Printer Firmware**

Check for periodic updates to the printer firmware. The latest version of the firmware is available from the Honeywell Technical Support Downloads portal (honeywell.com/PSSsoftware-downloads).

**Note:** After you upgrade the printer firmware, restore the default settings and calibrate the media sensors

### **Firmware Update**

When program updates and/or new features are added, a firmware update can be downloaded to the printer.

- From the Technical Support Downloads Portal at honeywell.com/PSSsoftwaredownloads, go to Software > Printers, select your type of printer, then click Current > Firmware and download the current firmware file.
- 2. Extract the file to a local directory on your computer.
- 3. Turn the printer on and connect it to the computer using the USB cable.

4. Open the NETira CT Printer Configuration Utility Tool.

**Note:** NETira CT must be version 1.0.0.92 or higher.

5. Query the printer by selecting **Update\_Available\_Connections\_For\_Printer** from the dropdown menu. This option will look for the USB Virtual COM Port.

| 🙃 NETira Configuration Tool Softward | e - 1.0.0.92             |                                                                                                    | - o x           |
|--------------------------------------|--------------------------|----------------------------------------------------------------------------------------------------|-----------------|
| File Settings Tools Help             |                          |                                                                                                    |                 |
| 🙈 🗎 🥒 🚠 Undate Available Connect     | tions For Printer        | 🍰 🔄 🕼 🗅 🙉 🚔 🎘 🙈 😤 Power Radio On 🌘                                                                                                    |                 |
| Update Available Connect             | ions For Printer         |                                                                                                    |                 |
| Printer Component RS232              |                          |                                                                                                    | 1               |
| E Smot PLPT1                         |                          | Information                                                                                                    | 🖨 Send          |
| Media LUSB_VIRTUAL_COM>CO            | M9 er                    |                                                                                                    | 1               |
| Memory Modules                       | Printer Key              | SAV2-SD01-179405-579                                                                                                    |                 |
| - A Print Control                    | Printer Date Time        | Wednesday 06/21/2017 00:12, 172                                                                                                    |                 |
|                                      | Firmware Architecture    | '2.0F0000'                                                                                                    |                 |
| - Sensor Calibration                 | M-Boot Version           | ' 21.04 0000'                                                                                                    | 1               |
|                                      | M-Boot Part Number       | '00-0000-00'                                                                                                    |                 |
| - limages                            | M-Boot Architecture      |                                                                                                    | 1               |
|                                      | Version Information      | VER: SAV2, 19.07_0058 0006 Apr 25 2017; xAVR_VER: F.1                                                                                                    |                 |
|                                      | WIFI MAC Address         | 84:25:3F:1E:F1:04                                                                                                    | 1               |
| Auto Update                          | WIFI Type                | D01                                                                                                    |                 |
|                                      | Bluetooth Device Address | 84:25:3F:1E:F1:05                                                                                                    | 1               |
| General Network                      | PrintHead Width (dot)    | 384                                                                                                    | 1               |
| Wireless General Network             | dpi (Dot Per Inch)       | 203                                                                                                    | 1               |
|                                      | Print Head Temperature   | '27C'                                                                                                    |                 |
| Bideloon                             | PCB Temperature          | '25C'                                                                                                    | 1               |
|                                      | NFC Board Humidity       | '67%'                                                                                                    |                 |
|                                      | NFC Board Temperature    | '27.34C'                                                                                                    | 1               |
|                                      | Battery Voltage          | '7.24V'                                                                                                    |                 |
|                                      | Printer Unique ID        | 'SAV4020108000204010B'                                                                                                    | 1               |
|                                      |                          |                                                                                                    |                 |
| RP2                                  |                          |                                                                                                    |                 |
|                                      |                          |                                                                                                    |                 |
|                                      |                          |                                                                                                    |                 |
| noneywell                            |                          |                                                                                                    |                 |
|                                      |                          |                                                                                                    |                 |
|                                      |                          |                                                                                                    |                 |
|                                      |                          |                                                                                                    |                 |
|                                      |                          |                                                                                                    | 4               |
|                                      |                          |                                                                                                    |                 |
|                                      |                          |                                                                                                    | -               |
| Ready                                |                          | (USB VIRTUAL COM PORT: COM9):(Contro                                                                                                    | Code: Standard) |
|                                      |                          | (contraction contraction contr |                 |

- 6. After the utility updates the connections, select the **USB\_Virtual\_COM** port from the dropdown menu.
- 7. Select **Tools Query Printer Configuration** (or press CTRL-q) to display the printer's configuration.

8. Select Tools - Update Printer via File Streaming Method.

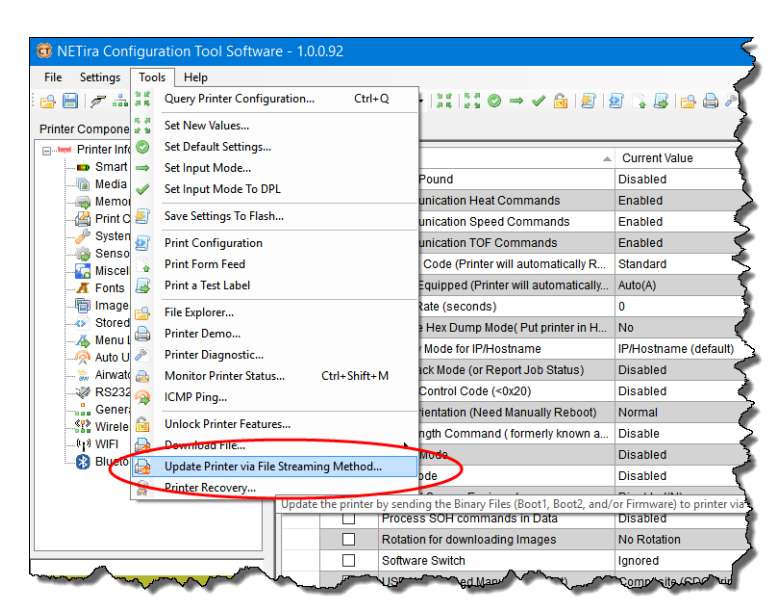

9. Click **OK** to continue.

10. Click on Application Mode.

| NOTE: This method UNLT sup                                                                                                    | oports for following firmwares                                                                                                    |    |     |
|----------------------------------------------------------------------------------------------------|----------------------------------------------------------------------------------------------------|----|-----|
| -Savanna 4: support for Boot M 2<br>-RL Series: supports for Boot 1<br>-E Class M3: supports for Firmwar<br>-I Class M2: supports for Firmwar                                                                              | 21.01, Firmware 19.07_0031, or newer;<br>.26, Boot2 2.26, Firmware 8.04.xxxx, or newer;<br>re 9.04, or newer;<br># 10.04 or newer;                                                                                                    | ^  | i S |
| -M Class M3: supports for Firmwa                                                                                                    | are 11.04, or newer;                                                                                                    | ~  |     |
| Perform updating while printer is runni                                                                                                    | ing in:                                                                                                    |    |     |
|                                                                                                    | Boot M Mode     Application Mode                                                                                                    |    |     |
| Select File(s) to be sent to printer:                                                                                                    |                                                                                                    |    |     |
| Select Hie(s) to be sent to printer: Boot M: C:\Users\E412110\D                                                                                                    | Desktop\Drivers\SAV_V1907_0066\SAV_MBoot_V21.08_S1021 V                                                                                                    | ty |     |
| Select Hie(s) to be sent to printer: Boot M: C:\Users\E412110\C Firmware: C:\Users\E412110\C                                                                                                    | Desktop/Drivers/SAV_V1907_0066/SAV_MBoot_V21.08_S1021 ~ Rowse @Proper<br>Desktop/Drivers/SAV_V1907_0066/SAV_19.07_0066_S10218b ~ & Browse @Proper                                                                                                    | ty |     |
| Select Hiels) to be sent to printer:  Boot M: C:\Users\E412110\L  Firmware: C:\Users\E412110\L  (Note: The order of downloading file                                                                                       | Desktop\Drivers\SAV_V1907_0066\SAV_MBoot_V21.08_S1021 ~ Rowse Proper<br>Desktop\Drivers\SAV_V1907_0066\SAV_19.07_0066_S10218.b ~ & Browse Proper<br>to printer is. Boot M and then Firmware)                                                                                                    | ty |     |
| Select Hele) to be sent to printer:           Boot M:         C:\Users\E412110\L           Firmware:         C:\Users\E412110\L           (Note: The order of downloading file         Data block size for each package tr | Desktop\Drivers\SAV_V1907_0066\SAV_MBoot_V21.08_S1021 v         Browse         @Proper           Desktop\Drivers\SAV_V1907_0066\SAV_19.07_0066_S10218.b         Q. Browse         @Proper           to printer is: Boot M and then Firmware/         ansmission:         40960         v         bytes | ty |     |

- 11. Click on the checkboxes for **Boot M** and for **Firmware** and browse to the directory where you extracted the firmware files. Each file has a .bin extension, and the Boot M file includes the string "MBOOT" in the file name.
- 12. Click the **Send** button to start the download.

The Bluetooth, WiFi, and Media Feed buttons on the printer flash slowly, then quickly. Once the buttons stop flashing and the power light is solid green, the printer is ready for normal operation.

CHAPTER

# TROUBLESHOOTING

Once you have corrected any of the following problems, press the media button

to clear the alarm.

### Print quality is bad

- Clean the printhead (see on page 37).
- The temperature setting may be incorrect for the media being used. Use the NETira CT Printer Configuration Utility or software commands to adjust the heat setting and print speed.
- The printhead may be faulty. Call for service (see Product Service and Repair).

### Printer indicates it is out of media, even though it is not

• The printer sensor may have accumulated paper dust. Clean the sensor with compressed air.

### Printer doesn't print or prints several labels at once

- The labels are incorrectly loaded. See Load the Media.
- The media is not calibrated. See Calibration.
- The media sensor or sensor circuitry may be defective. Call for service (see Product Service and Repair).

### Printer skips every other label or occasionally skips labels

- The label is formatted too close to the top edge of the label. Leave white space equal to 8-dot rows, about .02 inch (.5mm) at the top of the label.
- The media is not calibrated. See Calibration.
- The media sensor or media-sensor circuitry may be defective. Call for service (see Product Service and Repair).

### Unable to print rotations

• The characters are formatted outside the dimensions of the label. Check that the row and column values provide enough room for the height of the image being printed.

### Printer doesn't feed or print

• When the Battery charge level indicator is Solid Orange, the printer might not feed or print. This is caused by the charging level being too low. Please wait until indicator turns solid green.

### Printing is light on the right side of the label

- The printer's cover is not latched down. Latch it.
- The printhead is not properly aligned. Call for service (see Product Service and Repair).

#### Printer fails to power on

• The battery may need to be charged. Charge the battery (see Charge the Battery).

#### Label advances 8 inches before a fault indication

- The media may not be properly loaded. See Load the Media. When loading media, make sure the supply hubs are against the media and that gaps or marks in the labels are in line with the media sensor.
- The media sensor or media-sensor circuitry may be defective. Call for service (see Product Service and Repair).

#### Labels move excessively from side to side during printing

• The media may not be properly loaded. See Load the Media. When loading media, make sure the supply hubs are against the media and that gaps or marks in the labels are in line with the media sensor.

CHAPTER

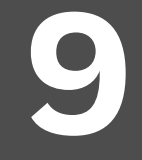

# **PRODUCT SPECIFICATIONS**

# **RP2 Printer Specifications**

| RP2                                                            |                                                                                                    |
|----------------------------------------------------------------|----------------------------------------------------------------------------------------------------|
| Parameter                                                      | Specification                                                                                                    |
| Mechanical                                                     |                                                                                                    |
| Height                                                         | 3 in. (77mm)                                                                                                    |
| Length                                                         | 6.3 in. (160mm)                                                                                                    |
| Width                                                          | 4.6 in. (116mm)                                                                                                    |
| Weight (printer and battery only)                              | 1.58 lbs. (0.72kg)                                                                                                    |
| User Interface                                                 |                                                                                                    |
| Buttons                                                        | 2                                                                                                    |
| Electrical                                                     |                                                                                                    |
| DC Input                                                       |                                                                                                    |
| Smart Battery External DC Jack and<br>External Charge Contacts | 9.5-14V, built-in spike and surge protection                                                                                         |
| Battery                                                        |                                                                                                    |
| Lithium lon                                                    | 8.4V<br>2600 mAHr minimum                                                                                                    |
| Endurance                                                      | Prints more than 320 4"x6" (102 x 152 mm) labels when operating 16 continuous hours                                                  |
| Expected Charge Time                                           | 4-6 hours                                                                                                    |
| Communication                                                  |                                                                                                    |
| USB Interface                                                  | 2.0 (full speed)                                                                                                    |
| Bluetooth Interface Versions                                   | 4.0 LE (for BT only configuration)/4.1 LE (for BT+Wi-<br>Fi dual model configuration), Class 2, Serial-port<br>profile iOS certified |

| RP2                   |                                                                          |  |
|-----------------------|--------------------------------------------------------------------------|--|
| Parameter (Continued) | Specification                                                            |  |
| Wireless LAN          |                                                                          |  |
| Network Standard      | IEEE 802.11 a/b/g/n/ac with Dual Radio                                   |  |
| Wireless Access Modes | Infrastructure and ad-hoc                                                |  |
| Security Protocols    | WEP (64/128), WPA (TKIP/RC4), WPA2 (CCMP/<br>AES)                        |  |
| Authentication        | LEAP, EAP-PEAP, EAP-FAST, EAP-TTLS, EAP-LEAP                             |  |
| Network Support       | DHCP, TCP, UDP, DNS, BOOTP                                               |  |
| Print Technology      |                                                                          |  |
| Print Head            | Direct thermal, 203 DPI                                                  |  |
| Print Width           | 2.8 in. (71.1mm)                                                         |  |
| Print Speed           | 4 in. (102mm) per second                                                 |  |
| Memory                |                                                                          |  |
| Installed Memory      | 64 MB RAM/2 GB Flash                                                     |  |
| Media                 |                                                                          |  |
| Media Roll Width      | 1 - 2.25 in. (25 - 57mm)                                                 |  |
| Maximum Print Width   | 1.89 in. (48mm)                                                          |  |
| Maximum Roll Capacity | 2.25 in. (58mm) outside diameter                                         |  |
| Core Sizes            | 0.4 in. (10.16mm), 0.75 in. (19mm), or 1 in.<br>(25.4mm) inside diameter |  |
| Media Thickness       | 2 - 6.3 mil (.0516mm)                                                    |  |
| Environmental         |                                                                          |  |
| Temperature Ranges:   |                                                                          |  |
| Operating             | -4°F to + 131°F (-20°C to 55°C)                                          |  |
| Storage               | -22°F to + 149°F (-30°C to 65°C)                                         |  |
| Charging              | 32°F to + 104°F (0°C to 40°C)                                            |  |
| Humidity              | Up to 10-90% non-condensing                                              |  |
| Mechanical Drop       | Operational after 50 drops from 6.6 feet<br>(2m) to concrete             |  |
| ESD Sensitivity       | 15 kV direct air<br>8 kV contact                                         |  |
| IP Rating             | IP54 dust and water                                                      |  |

# **RP4 Printer Specifications**

| RP4                                                            |                                                                                                    |  |
|----------------------------------------------------------------|----------------------------------------------------------------------------------------------------|--|
| Parameter                                                      | Specification                                                                                                    |  |
| Mechanical                                                     |                                                                                                    |  |
| Height                                                         | 3 in. (77mm)                                                                                                    |  |
| Length                                                         | 7.36 in. (187mm)                                                                                                    |  |
| Width                                                          | 6.46 in. (164mm)                                                                                                    |  |
| Weight (printer and battery)                                   | 2.25 lbs. (1.02kg)                                                                                                    |  |
| Weight (printer only)                                          | 1.72 lbs. (0.78kg)                                                                                                    |  |
| User Interface                                                 |                                                                                                    |  |
| Buttons                                                        | 2                                                                                                    |  |
| Electrical                                                     |                                                                                                    |  |
| DC Input                                                       |                                                                                                    |  |
| Smart Battery External DC Jack and<br>External Charge Contacts | 9.5-14V, built-in spike and surge protection                                                                                         |  |
| Battery                                                        |                                                                                                    |  |
| Lithium Ion                                                    | 8.4V<br>4900 mAHr minimum                                                                                                    |  |
| Endurance                                                      | Prints more than 960 4"x6" (102 x 152 mm) labels when operating 8 continuous hours                                                   |  |
| Expected Charge Time                                           | 4-6 hours                                                                                                    |  |
| Communication                                                  |                                                                                                    |  |
| USB Interface                                                  | 2.0 (full speed)                                                                                                    |  |
| Bluetooth Interface Versions                                   | 4.0 LE (for BT only configuration)/4.1 LE (for BT+Wi-<br>Fi dual model configuration), Class 2, Serial-port<br>profile iOS certified |  |
| Wireless LAN                                                   |                                                                                                    |  |
| Network Standard                                               | IEEE 802.11 a/b/g/n/ac with Dual Radio                                                                                               |  |
| Wireless Access Modes                                          | Infrastructure and ad-hoc                                                                                                    |  |
| Security Protocols                                             | WEP (64/128), WPA (TKIP/RC4), WPA2 (CCMP/<br>AES)                                                                                    |  |
| Authentication                                                 | LEAP, EAP-PEAP, EAP-FAST, EAP-TTLS, EAP-LEAP                                                                                         |  |
| Network Support                                                | DHCP, TCP, UDP, DNS, BOOTP                                                                                                    |  |
| Print Technology                                               |                                                                                                    |  |
| Print Head                                                     | Direct thermal, 203 DPI                                                                                                    |  |
| Print Width                                                    | 4.1 in. (104.8mm)                                                                                                    |  |
| Print Speed                                                    | Up to 5 in. (127mm) per second in draft mode                                                                                         |  |
| Memory                                                         |                                                                                                    |  |
| Installed Memory                                               | 64 MB RAM/2 GB Flash                                                                                                    |  |

| RP4                   |                                                                          |  |
|-----------------------|--------------------------------------------------------------------------|--|
| Parameter (Continued) | Specification                                                            |  |
| Media                 |                                                                          |  |
| Media Roll Width      | 2 - 4.4 in. (51 - 111mm)                                                 |  |
| Maximum Print Width   | 4.1 in. (104mm)                                                          |  |
| Maximum Roll Capacity | 2.25 in. (58mm) outside diameter                                         |  |
| Core Sizes            | 0.4 in. (10.16mm), 0.75 in. (19mm), or 1 in.<br>(25.4mm) inside diameter |  |
| Media Thickness       | 2 - 6.3 mil (.0516mm)                                                    |  |
| Environmental         |                                                                          |  |
| Temperature Ranges:   |                                                                          |  |
| Operating             | -4°F to + 131°F (-20°C to 55°C)                                          |  |
| Storage               | -22°F to + 149°F (-30°C to 65°C)                                         |  |
| Charging              | 32°F to + 104°F (0°C to 40°C)                                            |  |
| Humidity              | Up to 10-90% non-condensing                                              |  |
| Mechanical Drop       | Operational after 50 drops from 6.6 feet<br>(2m) to concrete             |  |
| ESD Sensitivity       | 15 kV direct air<br>8 kV contact                                         |  |
| IP Rating             | IP54 dust and water                                                      |  |

# **Required Safety Labels**

## **RP2** Printer

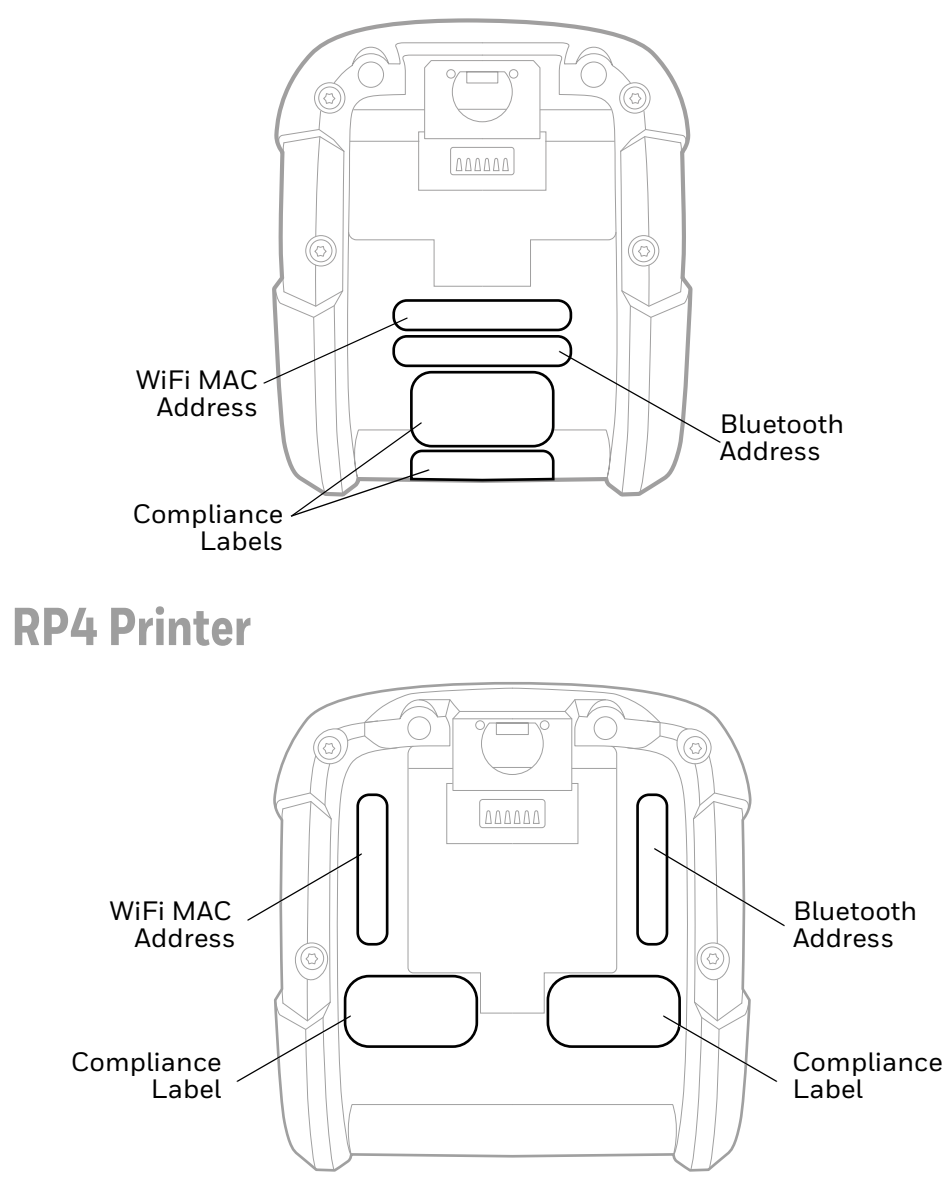

# **Fonts**

10 alphanumeric fonts from 2.5 to 23 point, including OCR-A and OCR-B.

# **Barcode Symbologies**

Linear: Codabar, Code 3 of 9, Code 93, Code 128, EAN-8, EAN13, Interleaved 2 of 5, HIBC, Plessey, MSI, UCC/EAN-128, UPC-A, UPC-E, UPC 2 and 5-digit addendums, Postnet, Telepen, MaxiCode, FIM, USD-8.

2D Symbologies: PDF417, Aztec, QR Code, GS1, Data Matrix, TCIF Linked Code 39, MicroPDF417

# Graphics

Graphics, including transient "print once" graphics, and logos are stored in flash memory.

# **Software and Firmware**

NERira Configuration Tool for complete printer setup.

## **Control Language Compatibility**

Line Printer Mode, Easy Print, DPL, ZPL II®, CPCL, IPL™, XML (limited)

## **Device Management Support and Compatibility**

NETira

NETira MD: mobile device management utility for smart mobile devices

AirWatch® Mobile

Wavelink® Avalanche MC

Soti Mobilink

## **Network Compatibility**

TCP/IP-based networks, AS/400 (LPD)-based networks

## **O/S Support**

 $Microsoft^{\scriptscriptstyle (\! 8\!)}$  Windows  $^{\scriptscriptstyle (\! 8\!)}$  XP, Vista, 7, 8, and 10

## Label Design Software Compatibility

BarTender®, Niceware/NiceLabel

## **ERP Systems**

SAP<sup>®</sup>, Oracle<sup>®</sup>

## **Software Development Kit**

Android<sup>™</sup> 4.0 and above

Apple iOS 5,6, and 7

<code>Microsoft®</code> Windows desktop up to Windows® 8, Windows® 8 Store, Windows® Mobile and Windows® CE</code>

C++, C Sharp, Java™, ActiveX Control

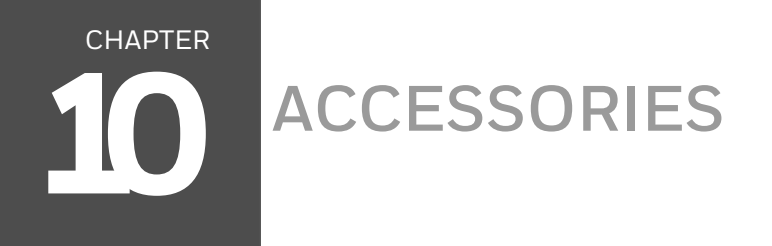

# **Belt Clip**

The belt clip is included with your printer. The nub attachment allows the printer to swivel for comfort when you are bending over or getting in and out of vehicles.

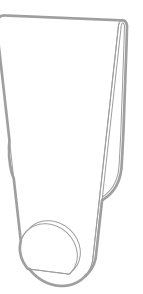

# **Shoulder Strap/Hand Strap**

Each hand or shoulder strap incorporates heavy-duty clasps for an easy and secure attachment, however, these are not OSHA-approved safety straps.

Both the hand strap and shoulder strap have a limited breakaway strength. If the strap is caught or wrapped and pulled beyond normal use the strap will come off the attachment points. Do not use the straps for mounting, hanging or as the means for a permanent installation of the printer. If the latch appears damaged (white stress marks in the plastic) discontinue use and replace.

# **Shoulder Strap Interface**

A small shoulder strap interface has been designed to connect to the heavy-duty clasp of the shoulder strap assembly to the printer.

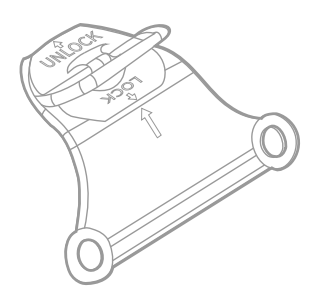

**Note:** The shoulder strap interface is only available for special order requests. Contact your local sales representative for assistance.

# **Belt Loop**

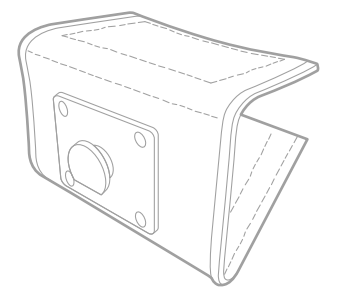

The Velcro<sup>®</sup> loop fastens comfortably and securely around your belt and keeps the printer secure. The nub attachment allows the printer to swivel for comfort when you are bending over or getting in and out of vehicles.

# **Soft Case**

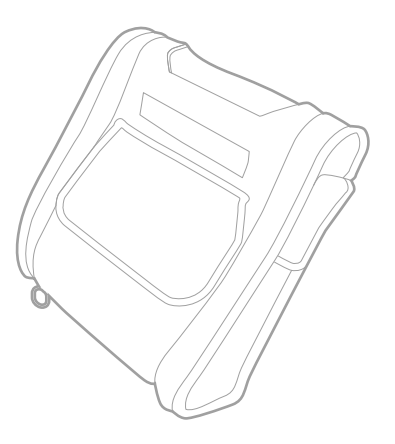

Proper use of this case will allow the printer to be used in harsh, dusty, or rainy environments. This case will protect your product against water from any direction and particles as small as dust. This case can be used in conjunction with the hand/ shoulder straps as well the belt-loop and belt-clip accessories.

The soft case is not designed for extensive prolonged use in the rain. Do not allow water to enter the case when changing media.

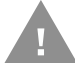

# Caution: Excessive water inside the printer, even if a soft case is used, may violate your warranty.

- 1. Slide the printer into the case, then close the case using the 2 side zippers and Velcro® closure.
- 2. Fold back the paper exit flap for each print job. The paper exit flap can also be rolled up out of the way and secured using the Velcro<sup>®</sup> strip. Doing so decreases the effectiveness of the case for water protection.

Never attempt to charge when the printer case or printer is wet since a short circuit could occur. Remove the printer from the case, allow to completely dry, and then charge. In the event water is believed to have entered the printer, remove the battery and allow the unit to dry for several days before installing the battery or charging.

# **USB On-the-Go**

The RP2 or RP4 printer can act as a host so another device such as a barcode reader, USB flash drive, or keyboard can be added. Contact your Sales Representative for a USB On-the-Go cable.

APPENDIX

# PRINTER LANGUAGE EMULATION

The RP2 and RP4 printers support several printer languages, such as CPCL, ZPL, and DPL. The printers default to auto input mode that detects the type of script, then switches to the desired printing language. The following instructions guide you through manually changing the printer language.

- **Note:** You should only select up to 2 printer languages. You may experience unintended results if you select more than 2.
  - 1. Open the NETira CT Printer Configuration Utility Tool and click on **Tools -Query Printer Configuration** (or press CTRL-q) to query the printer.
  - 2. Go to Tools Set Input Mode.

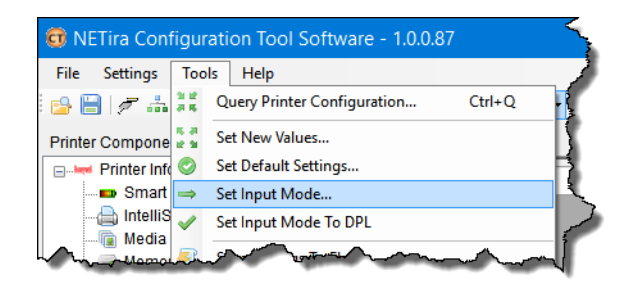

- 3. Select the desired printer language from the dropdown. Click **Set** and **Done**.
- 4. Click the **Send** button to send this change to the printer.

Allow 30 seconds for the printer to reset.

**Note:** The NETira CT Configuration Utility can only communicate with the printer using the DPL printer language input mode. Once the printer has been set to use an input mode other than DPL, the printer's input mode must be changed back to Auto or DPL when you need to communicate with the NETira CT.

APPENDIX

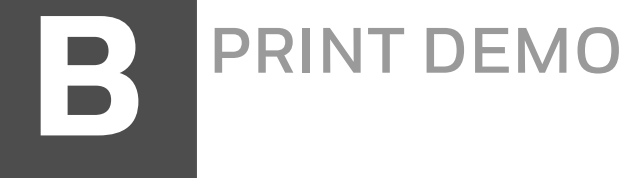

You can send demo label formats to the printer using Netira CT.

# **NETira CT Printer Demo**

- 1. Open the NETira CT Printer Configuration Utility Tool and click on **Tools -Query Printer Configuration** (or press CTRL-q) to query the printer.
- 2. Go to Tools Printer Demo.
- 3. Browse to the folder containing the print files. Highlight the files to be printed and click **Add**.
- 4. Click **Print** to send the files to the printer.

Honeywell 855 S. Mint Street Charlotte, NC 28202

### sps.honeywell.com